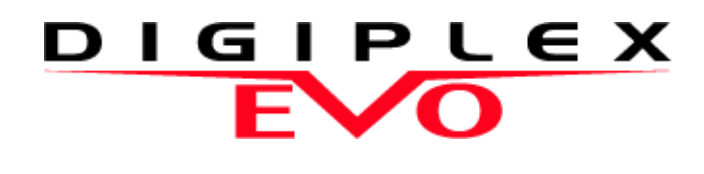

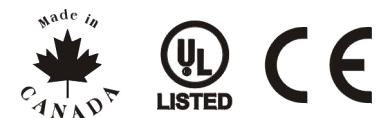

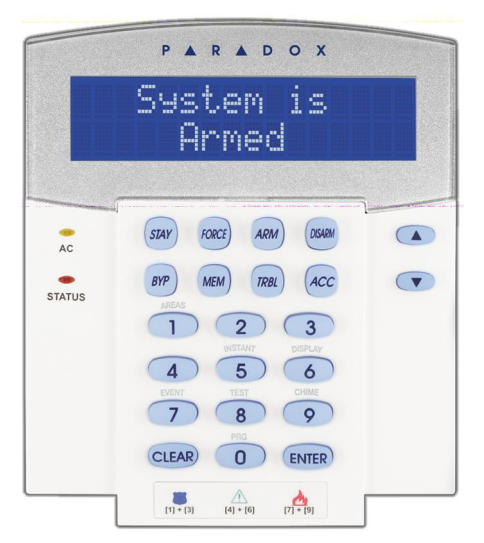

EVO641 / EVO641R DGP2-641BL / DGP2-641RB

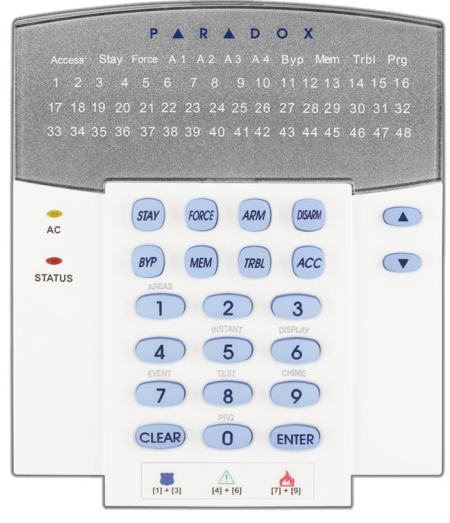

DGP2-648BL

## Instrukcja użytkownika dla central EVO

AUTORYZOWANY DYSTRYBUTOR

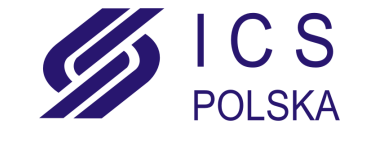

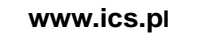

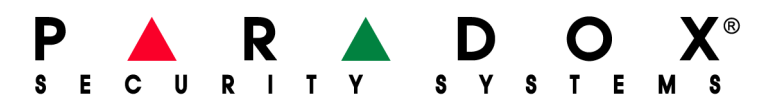

| Wprowadzenie 1<br>Legenda1                                                                                                    |
|----------------------------------------------------------------------------------------------------|
| Podstawowe operacje   2     Tryb poufny                                                                                                    |
| System podzielony na partycje 4<br>Ekran statusu systemu4                                                                                                    |
| Uzbrajanie5Zegar opóźnienia wyjściowego5Uzbrojenie normalne (Regular)5Uzbrojenie obwodowe (Stay)5Uzbrojenie natychmiastowe (Instant)5Uzbrojnie wymuszone (Force)5Programowanie pomijania linii5Uzbrojenie automatyczne6                |
| Rozbrajanie8Zegar opóźnienia wejściowego8Rozbrojenie systemu8Ekran pamięci alarmów8                                                                                                    |
| Kody dostępu9Kod główny systemu (Fabrycznie:123456)9Kopiowanie opcji użytkownika9Nazwy użytkownika9Usunięcie kodu dostępu użytkownika11Programowanie kodu dostępu użytkownika11Opcje użytkownika13Opcje użytkownika kontroli dostępu13 |
| <b>Używanie Kontroli Dostępu 15</b><br>Wchodzenie i wychodzenie                                                                                                    |

| <b>Ekran usterek</b><br>Ekran usterek<br>Ekran bufora zdarzeń                                                                                                    | <b>. 17</b><br>17<br>18                                |
|----------------------------------------------------------------------------------------------------|--------------------------------------------------------|
| Funkcje dodatkowe<br>Wyjścia programowalne (PGM)<br>Ustawienia klawiatury<br>Modyfikacja podświetlenia klawiatury K641<br>Ustawienie czasu i daty<br>Programowanie linii gongowych<br>Alarmy ręczne<br>Klawisze szybkich funkcji                                                                                                  | <b>. 19</b><br>19<br>19<br>19<br>20<br>20<br>20        |
| Komunikator głosowy VDMP3<br>Połączenie z modułem VDMP3<br>Odebranie połączenia od modułu VDMP3<br>(alarm w systemie)<br>Menu głosowe modułu VDMP3                                                                                                    | <b>. 21</b><br>21<br>21<br>22                          |
| <b>Testowanie i konserwacja</b><br>Testowanie alarmu włamaniowego<br>Testowanie alarmu pożarowego<br>Konserwacja systemu<br>Test systemu                                                                                                    | <b>. 23</b><br>23<br>23<br>23<br>23                    |
| Alarmy pożarowe i włamaniowe<br>Standardowa linia pożarowa<br>Opóźniona linia pożarowa<br>Wskazówki dotyczące ochrony pożarowej<br>Działanie opóźnionej linii pożarowej<br>Minimalizacja zagrożenia pożarowego w dom<br>Domowy system pożarowy<br>Alarm włamaniowy<br>Dodatek 1: Alfabet hebrajski<br>Dodatek 2: Alfabet rosyjski | . 24<br>24<br>24<br>25<br>nu25<br>25<br>25<br>26<br>27 |
| Appendix 3: Alfabet grecki                                                                                                    | 28                                                     |

### 1.0 Wprowadzenie

Centrala alarmowa EVO jest zaawansowanym technicznie systemem, który posiada wiele funkcji ułatwiających używanie systemu. Klawiatury umożliwiają użytkownikowi dostęp do funkcji systemu alarmowego oraz do informacji o stanie systemu po wciśnięciu odpowiednich klawiszy. W zależności od klawiatury jaką wybierzesz, 32-znakowy ekran LCD wyświetli wszystkie informacje oraz menu prowadzące podczas wykonywania operacji systemowych, a wskaźniki LED pozwolą ci na szybkie zinterpretowanie stanu systemu na klawiaturze DGP2-648BL. Klawiatura LCD pozwala instalatorowi na stworzenie własnych opisów dla twojego systemu.

Przed rozpoczęciem używania systemu alarmowego prosimy o dokładne zapoznanie się z niniejszą instrukcją.

|         | 1.1 | Lege     | nda                                                      |                                                                                                    |
|---------|-----|----------|----------------------------------------------------------|----------------------------------------------------------------------------------------------------|
| LCD LED |     | <u>^</u> | Oznacza ostrzeżenie lub ważną uwagę.                     |                                                                                                    |
|         |     | <u></u>  | Oznacza wskazówkę lub informację użytkową.               |                                                                                                    |
|         |     |          | [TEXT] Oznacza informację, która musi zostać wprowadzona | a do klawiatury.                                                                                                    |
|         | LC  | D        | Dotyczy klawiatury LCD.                                  |                                                                                                    |
|         |     |          |                                                          | PARADOX<br>Sustem is<br>Armed                                                                                                    |
|         | LE  | Đ        | Dotyczy klawiatury LED DGP2-648BL                        | P & B & D O X           Journi Rap ress A1 A2 A3 A4 hyp. Wen This reg<br>12 - 3 - 4 -6 (7 - 8 - 9) (5 115 - 13 - 13 - 15 - 15<br>17 - 15 + 9 - 01 - 12 - 21 - 24 - 24 - 24 - 24 - 24 - 2 |

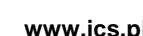

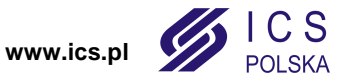

### 2.0 Podstawowe operacje

W niniejszym rozdziale opisano rolę klawiszy, wskaźników diodowych oraz komunikatów, które pojawiają się na klawiaturze.

#### Rysunek 1: Widok klawiatury LCD

| <b>LED AC:</b><br>ZAŁ<br>WYŁ                               | = Zasilanie AC<br>= Usterka AC                                                                                |    | System is<br>Armed                                                            |   |
|------------------------------------------------------------|----------------------------------------------------------------------------------------------------|----|-------------------------------------------------------------------------------|---|
| <b>LED state</b><br><b>Kolor zie</b><br>ZAŁ<br>WYŁ<br>MIGA | usu systemu::<br>lony:<br>= Wszystkie linie zamknięte<br>= Linia lub linie otwarte<br>= Opóźnienie na wyjście | AC | STAY FORCE ARM DISIAM<br>BYP MEM TRBL ACC                                     | • |
| Kolor cze<br>ZAŁ<br>WYŁ<br>MIGA                            | erwony:<br>= Uzbrojona partycja(e)<br>= Rozbrojona partycja(e)<br>= System w alarmie                          |    | 1 2 3<br>USTWF<br>4 5 6<br>EVENT<br>7 8 9<br>CLEAR 0 ENTER<br>(1)-(9) (7)-(9) |   |

Ekran LCD będzie pokazywał wszystkie przeprowadzone operacje i komunikaty

Użyj klawiszy **[▲]** i **[▼]**, aby przewijać bieżące menu, jeżeli na ekranie wyświetlane będą strzałki.

#### Rysunek 2: Widok klawiatury DGP2-648BL

| <b>LED AC:</b><br>ZAŁ<br>WYŁ                                | = Zasilanie AC<br>= Usterka AC                                                                         |    |
|-------------------------------------------------------------|----------------------------------------------------------------------------------------------------|----|
| <b>LED party</b><br>ZAŁ<br>WYŁ<br>MIGA                      | <b>cji:</b> (A1, A2, A3 i A4)<br>= Partycja uzbrojona<br>= Partycja rozbrojona<br>= Partycja w alarmie |    |
| LED statu<br>Kolor ziele<br>ZAŁ<br>zamknięte<br>WYŁ<br>MIGA | su systemu:<br>ony:<br>= Wszystkie linie<br>= Linia lub linie otwarte<br>= Opóźnienie na wyjście       | ST |
| <b>Kolor cze</b> i<br>ZAŁ<br>WYŁ<br>MIGA                    | r <b>wony:</b><br>= Uzbrojona partycja(e)<br>= Rozbrojona partycja(e)<br>= System w alarmie            |    |

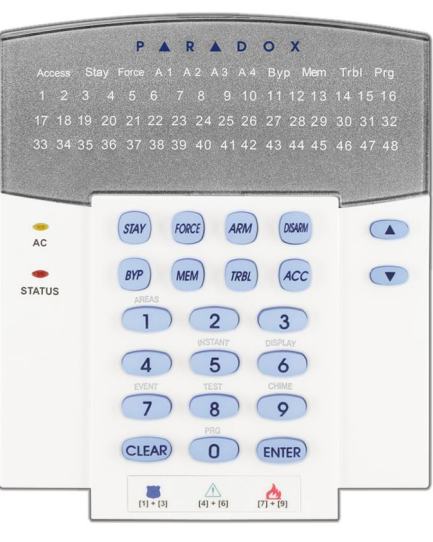

**LED funkcyjne:** (Access, Stay, Force, Mem, Trbl and Prg) Wskazują aktualny status systemu.

| LED numeryczne: (Linie) |                          |  |  |  |  |  |  |
|-------------------------|--------------------------|--|--|--|--|--|--|
| ZAŁ                     | = Linia otwarta          |  |  |  |  |  |  |
| WYŁ                     | = Linia zamknięta (OK)   |  |  |  |  |  |  |
| MIGA                    | = Linia / pętla pożarowa |  |  |  |  |  |  |

Klawiatura wyświetla status wszystkich partycji do niej przydzielonych.

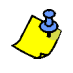

Dla wszystkich klawiatur wciśnięcie [ENTER] oznacza zapisanie danych i wyjście, wciśnięcie [CLEAR] wyjście bez zapisania. Klawisze [ENTER] i [CLEAR] oznaczają zapis i kasowanie dla klawiatur LCD/ LED, chyba że wskazana jest inna funkcja.

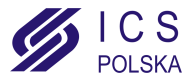

|--|

#### 2.1 Dźwięki klawiatury

Podczas wprowadzania danych, sygnał dźwiękowy z klawiatury będzie informował o przyjęciu lub odrzuceniu wprowadzanych danych.

Sygnał potwierdzenia: Jeśli operacja (np. uzbrojenie/rozbrojenie) została poprawnie wprowadzona lub system został przełączony do nowego trybu, klawiatura wyemituje przerywany sygnał ("BEEP-BEEP-BEEP-BEEP").

Sygnał odrzucenia: Kiedy system powróci do stanu poprzedniego, lub operacja została niepoprawnie wprowadzona, klawiatura wyemituje ciągły sygnał ("BEEEEEEEEP").

#### 2.2 Tryb poufny

Instalator może tak zaprogramować klawiaturę, aby nie wyświetlała automatycznie stanu systemu, przełączając ekran LCD z trybu normalnego w tryb poufny. W trybie poufnym:

•Stan linii i systemu nie będzie pokazywany na wyświetlaczu.

•Wskaźniki diodowe nie będą się zapalały.

•W zależności od tego jak klawiatura została zaprogramowana przez instalatora, aby powrócić do trybu normalnego należy wcisnąć jakikolwiek klawisz lub wprowadzić kod dostępu użytkownika.

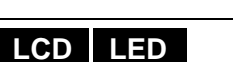

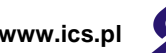

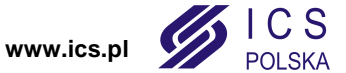

AUTORYZOWANY DYSTRYBUTOR

### 3.0 System podzielony na partycje

Instalator może tak zaprojektować system alarmowy, aby rozpoznawał niezależne chronione obszary. System podzielony na partycje może być użyteczny w sytuacjach, gdzie oddzielne systemy zabezpieczeń są bardziej praktyczne. Np. jeśli firma posiada obszar biurowy i jednocześnie sklepy, może ona uzbroić/rozbroić każdy z tych obszarów oddzielnie oraz kontrolować dostęp do każdego z nich.

#### 3.1 Ekran statusu systemu

Ekran statusu systemu pozwala na podgląd statusu indywidualnych partycji w systemie. Instalator może podzielić system na oddzielne partycje.

Aby zobaczyć status partycji:

- 1. Wprowadź [KOD DOSTÊPU] i wciśnij klawisz [1].
- Wciśnij klawisz odpowiadający żądanej partycji (np. 1, 2...8) lub użyj klawiszy [▲] i [▼] i wciśnij [ENTER] kiedy na ekranie zostanie wyświetlona wybrana partycja.
- 3. Wciśnij [CLEAR] aby wyjść.

Podczas wyświetlania statusu systemu, na ekranie LCD pojawi się:
•gotowy: jeśli wszystkie linie wybranej partycji są zamknięte.
•niegotowy: jeśli co najmniej jedna linia wybranej partycji jest otwarta.
•nazwy linii otwartych w wybranej partycji (np. Drzwi frontowe).
•Usterka(i): (rozdział 8.0 na stronie 17) jeśli takowa wystąpiła.
•Alarm w pamieci: (rozdział 5.3 na stronie 8) jeśli wystąpił alarm.

• Uzbrojenie; Uzbrojenie Force; Uzbrojenie Instant; Uzbrojenie Stay: status wybranej partycji.

W klawiaturze DGP2-648BL status systemu sygnalizują odpowiednie wskaźniki diodowe: •Wskaźnik partycji (A1, A2, A3, i A4) świeci jeśli partycja jest uzbrojona. Przykład, jeśli wybierzesz partycje 3, która jest aktualnie uzbrojona, wskaźnik A3 bedzie

- wybierzesz partycję 3, która jest aktualnie uzbrojona, wskaźnik A3 będzie podświetlony.
- Wskaźniki numeryczne świecą jeśli reprezentujące ich linie są otwarte w odpowiedniej partycji lub partycjach.
- Wskaźnik MEM świeci jeśli wystąpił alarm.
- Wskaźnik TRBL świeci jeśli wystąpiły jakiekolwiek usterki.
- Wskaźnik STAY świeci jeśli partycja jest uzbrojona w trybie Stay lub Instant.
- Wskaźnik FORCE świeci jeśli partycja jest uzbrojona w trybie Force.
- Wskaźnik BYP świeci jeśli linie zostały pominięte.

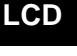

LED

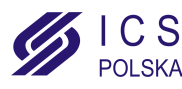

### 4.0 Uzbrajanie

Kiedy system jest uzbrojony, zareaguje na każde naruszenie chronionego obszaru i wyśle raport do stacji monitorującej.

| LCD LED | 4.1 | <b>Zegar opóźnienia wyjściowego</b><br>Po załączeniu systemu rozpoczyna się odliczanie czasu na wyjście, aby umożliwić<br>użytkownikowi opuszczenie chronionego obszaru bez wywoływania alarmu.                                                                                                    |
|---------|-----|----------------------------------------------------------------------------------------------------|
| LCD LED | 4.2 | <b>Uzbrojenie normalne (Regular)</b><br>Powyższa metoda używana jest do codziennego uzbrajania systemu. Wszystkie linie<br>w chronionym obszarze muszą zostać zamknięte.                                                                                                    |
|         |     | <ul> <li>Aby uzbroić system w trybie normalnym:</li> <li>1.Wprowadź [KOD DOSTĘPU].</li> <li>2.Wciśnij klawisz [ARM].</li> <li>3.Jeśli posiadasz dostęp do więcej niż jednej partycji, wybierz partycję(e), którą chcesz uzbroić w trybie normalnym (zobacz rozdział 3.1 na stronie 4).</li> </ul>           |
| LCD LED | 4.3 | <b>Uzbrojenie obwodowe (Stay)</b><br>Uzbrojenie obwodowe powoduje częściowe uzbrojenie systemu, umożliwiając<br>użytkownikowi pozostanie w chronionym obiekcie.                                                                                                    |
|         |     | Aby uzbroić system w trybie obwodowym:<br>1. Wprowadź <b>[KOD DOSTĘPU]</b> .                                                                                                    |
|         |     | <ol> <li>Jeśli posiadasz dostęp do więcej niż jednej partycji, wybierz partycję(e) którą chcesz<br/>uzbroić w trybie obwodowym (zobacz rozdział 3.1 na stronie 4).</li> </ol>                                                                                                    |
| LCD LED | 4.4 | <b>Uzbrojenie natychmiastowe (Instant)</b><br>Uzbrojenie zbliżone do uzbrojenia Stay ale bez odlaczaniu czasu na wyjście z obiektu.<br>Każde naruszenie uzbrojonej linii spowoduje natychmiastowy alarm.                                                                                                    |
|         |     | <ul> <li>Aby uzbroić system w trybie natychmiastowym:</li> <li>1.Wprowadź [κορ ροστĘρυ].</li> <li>2.Wciśnij klawisz [5].</li> <li>3. Jeśli posiadasz dostęp do więcej niż jednej partycji, wybierz partycję(e) którą chcesz uzbroić w trybie natychmiastowym (zobacz rozdział 3.1 na stronie 4).</li> </ul> |
| LCD LED | 4.5 | <b>Uzbrojnie wymuszone (Force)</b><br>Ubrojenie Force pozwala na uzbrojenie systemu nawet w przypadku kiedy którakolwiek<br>z linii będzie otwarta. Po zamknięciu tej linii, system automatycznie ją uzbroi.                                                                                                |
|         |     | <ul> <li>Aby uzbroić system w trybie wymuszonym:</li> <li>1.Wprowadź [KOD DOSTĘPU].</li> <li>2.Wciśnij klawisz [FORCE].</li> <li>3. Jeśli posiadasz dostęp do więcej niż jednej partycji, wybierz partycję(e) którą chcesz uzbroić w trybie wymuszonym (zobacz rozdział 3.1 na stronie 4)</li> </ul>        |
| LCD LED | 4.6 | Programowanie pomijania linii<br>Użytkownik może uzbroić partycję z pominięciem wybranych linii. Linie pominięte będą<br>ignorowane przez system przy najbliższym uzbrojeniu. Kiedy partycja zostanie<br>rozbrojona skończy się ustawione pominięcie linii.                                                 |
|         |     | <ul> <li>Aby pominąć linię:</li> <li>1. Wprowadź [κου DOSTĘPU].</li> <li>1. Wciśnij klawisz [BYP].</li> <li>1. Wprowadź numer linii (np. 01, 02,96) lub użyj klawiszy [▲] i [▼], następnie wciśnij</li> </ul>                                                                                               |
|         |     |                                                                                                    |

5 Instrukcja użytkownika

www.ics.pl

AUTORYZOWANY DYSTRYBUTOR **[BYP]** dla linii którą chcesz pominąć, wyświetlaną na ekranie. Jeśli przy pomijaniu wskaźnik *byp* nie jest podświetlony a klawiatura emituje ton odrzucenia oznacza to, że użyty kod dostępu nie ma uprawnień do jej pominięcia.

1. Powtarzaj krok 3 aż pominięte zostaną wszystkie żądane linie.

1. Wciśnij klawisz [ENTER], aby zapisać ustawienia i zakończyć funkcję.

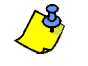

- Aby można było pominąć linię, muszą być spełnione następujące warunki:
  - Linia musi mieć zaprogramowaną przez instalatora właściwość pomijania.
    Twój kod dostępu musi mieć zaprogramowana opcje pomijania.
  - I woj kod dostępu musi mieć zaprogramowaną opcję pomijania.
     Twój kod dostępu musi mieć zaprogramowaną opcję pomijania.
  - Twój kod dostępu musi być przydzielony do partycji do której należy ta linia.
  - Partycja do której należy linia pomijana musi być rozbrojona.

#### Linia pożarowa nie może zostać pominięta.

#### 4.6.1 Powtórzenie pomijania linii

Powtórzenie pomijania linii umożliwia ponowne wybranie pominięcia linii, które były pominięte przy ostatnim uzbrojeniu systemu.

Aby powtórzyć pominięcie liniil:

- 2. Wprowadź [KOD DOSTĘPU].
- 3. Wciśnij klawisz [BYP].
- Wciśnij klawisz [MEM]. Linie pominięte ostatnim razem zostaną ponownie pominięte przy uzbrojeniu systemu.
- 5. Wciśnij klawisz [ENTER], aby zapisać ustawienia i zakończyć funkcję.

#### 4.6.2 Klawisze funkcyjne

Jeśli zostały włączone przez instalatora, użytkownik ma dostęp do podanych niżej funkcji bez wcześniejszego wprowadzania kodu dostępu. W takim wypadku należy nacisnąć i przytrzymać klawisz żądanej funkcji.

|          | Tabela 1: Klawisze funkcyjne              |
|----------|-------------------------------------------|
| Klawisz  | Funkcja                                   |
| [ARM]    | Uzbrojenie normalne                       |
| [STAY]   | Uzbrojenie obwodowe                       |
| [FORCE]  | Uzbrojenie wymuszone                      |
| [BYP]    | Programowanie pominięć linii              |
| [DISARM] | Rozbrojenie partycji z trybu Stay/Instant |
| [5]      | Uzbrojenie natychmiastowe                 |
| [6]      | Zmiana ustawień ekranu                    |
| [7]      | Wyświetlanie logu zdarzeń (tylko LCD)     |

LCD LED

LED

\_CD

#### 4.7 Uzbrajanie kluczem

Użytkownik może używać klucza do rozbrajania lub uzbrajania systemu na dwa programowane sposoby. Przy *kluczu bistabilnym* należy przełączyć go w pozycję "ON" aby uzbroić system oraz w pozycję "OFF" aby system rozbroić. Korzystając z *klucza chwilowego* należy przełączyć go w pozycje "ON" i przywrócić do pozycji "OFF" aby system uzbroić. Powtórzenie czynności spowoduje rozbrojenie systemu.

### LCD LED

#### 4.8 Uzbrojenie automatyczne

Jeżeli instalator włączył tę opcję, użytkownik może ustawić czas o której centrala uzbroi się automatycznie.

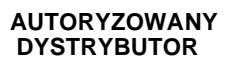

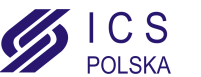

#### 4.8.1 Automatyczne uzbrojenie czasowe

Instalator może zaprogramować automatyczne uzbrojenie wymuszone lub obwodowe. Przed automatycznym uzbrojeniem włączy się 60 sekundowe opóźnienie wyjściowe.

Aby ustawić zegar automatycznego uzbrojenia:

- 1. Wprowadź [KOD DOSTĘPU].
- 2. Wciśnij klawisz [0].
- 3. Wciśnij klawisz [MEM].
- 4. Jeśli posiadasz dostęp do więcej niż jednej partycji, wpisz numer partycji, które chcesz uzbroić lub użyj do tego klawiszy [▲] i [▼] i wciśnij klawisz [ACC] kiedy wyświetlana jest żądana partycja.

5. Wpisz czas automatycznego uzbrojenia w formacie 24-godzinnym (np. 09:00). Wciśnij klawisz [ENTER] aby zapisać ustawienia i zakończyć funkcję.

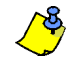

Jeśli używasz klawiatury DGP2-648BL, wskaźnik LED MEM będzie migał jeśli nie zaprogramowano czasu uzbrojenia. Wskaźnik LED PRG, wskaźnik LED partycji, którą wybrałeś oraz pierwsza cyfra wcześniej zaprogramowanego czasu będą podświetlone (10 = zero).

#### 4.8.2 Automatyczne uzbrojenie przy braku ruchu

System alarmowy może tak być zaprogramowany aby wysyłał raport do stacji monitorującej i/lub uzbroił partycje, jeśli nie wykrył ruchu w obiekcie przez zdefiniowany okres czasu. Instalator może ustawić w takiej sytuacji uzbrojenie systemu w trybie normalnym lub obwodowym.

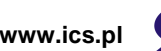

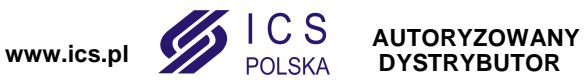

## 5.0 Rozbrajanie

Rozbrojenie systemu powoduje wyłączenie trwających alarmów i dezaktywację linii tak, że ich naruszenie nie wygeneruje alarmu.

| LCD LED | 5.1 Zegar opóźnienia wejściowego<br>Instalator programuje w twoim systemie tzw. punkty wejścia (np. drzwi frontowe), którym<br>przypisuje zegar opóźnienia wejściowego. Opóźnienie to umożliwia wejście do<br>chronionego obiektu i wprowadzenie kodu dostępu wyłączającego system zanim<br>zostanie uruchomiony alarm.                                                                                                    |
|---------|----------------------------------------------------------------------------------------------------|
| LCD LED | 5.2 Rozbrojenie systemu<br>Możesz rozbroić partycje wyłącznie te do których twój kod dostępu jest przydzielony. Kod<br>dostępu z przypisaną funkcją <i>Tylko uzbrojenie</i> (rozdział 6.6 na stronie 13) nie może<br>rozbroić systemu.                                                                                                    |
|         | <ul> <li>Aby rozbroić system:</li> <li>1. Wprowadź [KOD DOSTĘPU].</li> <li>2. Wciśnij klawisz [DISARM]. Jeśli posiadasz dostęp do więcej niż jednej partycji, wybierz partycje, które chcesz rozbroić (zobacz rozdział 5.2 na stronie 8).</li> </ul>                                                                                                    |
|         | <ul> <li>Aby rozbroić system w stanie alarmu:</li> <li>1. Wprowadź [κορ ροςτερυ].</li> <li>2. Jeżeli alarm okazał się fałszywy zadzwoń do stacji monitorującej i odwołaj załogę interwencyjną.</li> </ul>                                                                                                    |
|         | W przypadku alarmu włamaniowego opuść obiekt i wezwij Policję z bezpiecznego miejsca.                                                                                                    |
|         | <ul> <li>5.3 Ekran pamięci alarmów<br/>Kiedy wystąpi alarm z linii:</li> <li>Linia oraz partycja do której linia ta należy zostaną wyświetlone (np. Alarm Partycja 1<br/>- Drzwi frontowe) / wskaźnik LED linii będzie świecił nawet jeżeli system jest<br/>uzbrojony. Informacja taka pozostanie do rozbrojenia systemu nawet jeśli linia<br/>powróciła do czuwania.(tylko EVO641 / EVO641R)</li> <li>Pamięć alarmu zostanie wykasowania po kolejnym alarmie i wprowadzeniu<br/>właściwego kody użytkownika.</li> <li>Aby wyświetlić listę alarmów zapisanych w pamięci:</li> <li>Jeśli wystąpił alarm na ekranie klawiatury DGP2-641BL/RB będzie wyświetlany<br/>komunikat Alarmy w pamięci: Wciśnij klawisz [MEM] aby odczytać, wskaźnik LED<br/>MEM będzie podświetlony.</li> </ul> |
|         | 2. Wciśnij klawisz [MEM].                                                                                                    |
| LCD     | Każda naruszona linia podczas uzbrojenia zostanie wyświetlona, Alarm:                                                                                                    |
| LED     | Wskaźnik LED <i>Mem</i> będzie migał i numer linii, która wywołała alarm będzie podświetlony.                                                                                                    |
|         | 3. Wciśnij klawisz [CLEAR] aby wyjść z Ekranu pamięci alarmów                                                                                                    |
|         |                                                                                                    |

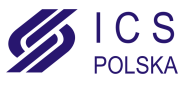

### 6.0 Kody dostępu

Kody dostępu umożliwiają dostęp do systemu. System alarmowy pozwala na zaprogramowanie 999 kodów. Każdy kod posiada własny numer odpowiadający numerowi użytkownika od 002 do 999 (użytkownikowi 001 jest przypisany kod główny systemu). Kody użytkownika mogą składać się z czterech, sześciu cyfr lub mieć długość od jednej do sześciu cyfr. Każda cyfra kodu może mieć wartość od zera do dziewięciu. Jeśli system zostanie tak zaprogramowany, że przyjmuje kody o różnej długości, użytkownicy po wprowadzeniu tego kodu muszą wcisnąć klawisz [Enter].

### LCD LED

#### 6.1 Kod główny systemu (Fabrycznie:123456)

Główny kod użytkownika Master umożliwia dostęp do wszystkich funkcji w systemie, jak również pozwala na dodawanie, modyfikowanie lub kasowanie pozostałych kodów dostępu użytkownika. Instalator może ustawić kod główny systemu o długości cyfr od 4 do 6. Zalecamy zmianę tego kodu po uruchomieniu systemu.

Aby zmienić kod główny systemu:

- 1. Wprowadź [KOD DOSTĘPU] (fabrycznie: 123456).
- 2. Wciśnij klawisz [0].
- 3. Wciśnij klawisz [ACC].
- 4. Wpisz numer [0] [0] i [1].
- 5. Wprowadź [Nowy KOD].
- 6. Wciśnij klawisz [ENTER] aby zapisać i zakończyć operację

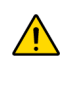

Kod główny systemu umożliwia dostęp do wszystkich drzwi kontroli dostępu i do wszystkich funkcji kontroli dostępu w dowolnej chwili. Zmienić można tylko numer seryjny karty dostępu i wybraną metodę włączania systemu. Innym, zmienionym ręcznie opcjom, zostaną przywrócone ustawienia domyślne.

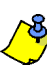

Można przypisać etykiety (nazwy) do kodów dostępu użytkownika podczas "Programowania kodów dostępu użytkownika". Zobacz rozdział 6.3 na stronie 9 w celu przypisania etykiety.

#### 6.2 Kopiowanie opcji użytkownika

Funkcja ta pozwala na kopiowanie Opcji użytkownika, Opcji kontroli dostępu i Przydziału do partycji z jednego kodu dostępu do drugiego. Wszystkie Opcje użytkownika są kopiowane za wyjątkiem Kodu dostępu (PIN), Przydziału karty dostępu i Nazwy użytkownika.

Aby skopiować opcje użytkownika:

- 1. Wprowadź [KOD DOSTĘPU] (Kod główny systemu lub kod z funkcją Master).
- 2. Wciśnij klawisz [0] i następnie klawisz [ACC].
- 3. Wpisz 3-cyfrowy numer użytkownika którego chcesz skopiować.
- 4. Wciśnij klawisz [MEM].
- 5. Wpisz 3-cyfrowy numer użytkownika do którego chcesz skopiować opcje.
- Wprowadź kod dostępu. Jeśli kod ma mniej niż 6 cyfr, wciśnij klawisz [ENTER] po jego wprowadzeniu. Jeśli konieczne, przydziel kartę dostępu (krok 13, rozdział 6.5.1 na stronie 12) i Nazwę użytkownika (rozdział 6.3 na stronie 9).
- 7. Wciśnij klawisz [ENTER] aby zapisać i zakończyć operację.

#### 6.3 Nazwy użytkownika

Nazwy użytkownika identyfikujące kody dostępu użytkownika mogą być przydzielone przez wciśnięcie klawisza [ENTER] w dowolnym punkcie po kroku 4 podczas programowania kodów dostępu (zobacz Rysunek 6.5.1 na stronie 12). Przykład, klawiatura LCD może wyświetlić KRZYSZTOF NOWAK.

Aby zaprogramować nazwę użytkownika:

- 1. W dowolnym punkcie po kroku 4 (rozdział 6.5.1 na stronie 12):
- 2. Wciśnij klawisz [ENTER].
- Wpisz żądane znaki jak opisuje rozdział 6.3.1 na stronie 10 i rozdział 6.3.2 na stronie 10.

LCD

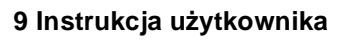

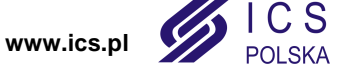

AUTORYZOWANY DYSTRYBUTOR

- 4. Wciśnij klawisz[**▲**] aby przesunąć kursor w nowe miejsce.
- 5. Powtarzaj kroki 2 i 3 aż do skończenia wpisywania nazw wybranych użytkowników.
- 6. Wciśnij klawisz [ENTER] aby zapisać i zakończyć operację.

#### 6.3.1 Klawisze

Każdy klawisz numeryczny na klawiaturze DGP2-641BL/RB ma przydzielone litery. Aby uzyskać żądaną literę wciśnij odpowiedni klawisz, aż do jej wyświetlenia. Przykład, jeśli chcesz wpisać literę "C" musisz wcisnąć klawisz [1] trzy razy (zobacz Tabela 2 na stronie 10). Dodatki 1, 2 i 3 na końcu instrukcji zawierają tabele ze znakami hebrajskimi, rosyjskimi i greckimi.

| Klawisz | Wciśnij<br>jeden raz | Wciśnij<br>dwa razy | Wciśnij<br>trzy razy |
|---------|----------------------|---------------------|----------------------|
| [1]     | А                    | В                   | С                    |
| [2]     | D                    | E                   | F                    |
| [3]     | G                    | Н                   | I                    |
| [4]     | J                    | К                   | L                    |
| [5]     | М                    | N                   | 0                    |
| [6]     | Р                    | Q                   | R                    |
| [7]     | S                    | Т                   | U                    |
| [8]     | V                    | W                   | X                    |
| [9]     | Y                    | Z                   |                      |

Tabela 2: Przydział liter do klawiatury

#### 6.3.2 Funkcje klawiszy specjalnych

[STAY] = Wstaw spację

Wciśnij klawisz [STAY] aby w miejsce kursora wstawić spację.

#### [FORCE] = Usuń

Wciśnij klawisz [FORCE] aby w miejscu kursora usunąć znak lub spacje.

#### [ARM] = Usuń do końca

Wciśnij klawisz [ARM] aby usunąć wszystkie znaki na prawo od kursora i w miejscu kursora.

#### **[DISARM]** = Klawisze numeryczne / Klawisze alfanumeryczne Każde wciśnięcie klawisza **[DISARM]** przełączy pomiędzy znakami numerycznymi lub alfanumerycznymi. Numeryczne: klawisze **[0]** do **[9]** reprezentuje liczby 0 do 9.

#### **[BYP]** = Małe litery / Duże litery Każde wciśnięcie klawisza **[BYP]** przełączy pomiędzy małymi i dużymi literami.

[MEM] = Znaki specjalne

Po wciśnięciu klawisza **[MEM]** kursor zmieni się w czarny migający kwadrat. Wpisz 3-cyfrowy numer odpowiadający żądanemu znakowi (zobacz Tabela 3 na stronie 11). Jeśli używasz znaków hebrajskich, rosyjskich lub greckich zobacz Dodatek 1,2,3 na końcu instrukcji.

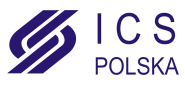

| 032      | 048          | 064  | 080 | 096      | 112               | 128                                                                                                    | 144 | 160      | 176                     | 192    | 208       | 224 | 240      |
|----------|--------------|------|-----|----------|-------------------|----------------------------------------------------------------------------------------------------|-----|----------|-------------------------|--------|-----------|-----|----------|
|          | 0            | อ    | Ρ   | `        | Р                 | Û                                                                                                    | Ê   | a        | 9                       | Ø      | •         | α   | р        |
| 033      | 049          | 065  | 081 | 097      | 113               | 129                                                                                                    | 145 | 161      | 177                     | 193    | 209       | 225 | 241      |
| !        | 1            | A    | Q   | а        | Р                 | Ù                                                                                                    | È   | î        | <u>±</u>                | ·      |           | 4   | q        |
| 034      | 050          | 066  | 082 | 098      | 114               | 130                                                                                                    | 146 | 162      | 178                     | 194    | 210       | 226 | 242      |
| "        | 2            | Ð    | R   | b        | r                 | Ú                                                                                                    | É   | ì        | ij                      | Ð      | •         | 2   | θ        |
| 035      | 051          | 067  | 083 | 099      | 115               | 131                                                                                                    | 147 | 163      | 179                     | 195    | 211       | 227 | 243      |
| #        | 3            | С    | S   | С        | S                 | U                                                                                                    | Е   | ĺ        | 1                       | ß      |           | 4   | 8        |
| 036      | 052          | 068  | 084 | 100      | 116               | 132                                                                                                    | 148 | 164      | 180                     | 196    | 212       | 228 | 244      |
| \$       | 4            | D    |     | d        | t                 | û                                                                                                    | ê   | 1        | $\downarrow$            | ç      |           | 4   | Ω        |
| 037      | 053          | A069 | 085 | 101      | 117               | 133                                                                                                    | 149 | 165      | 181                     | 197    | 213       | 229 | 245      |
| く        | 5            | E    | U   | e        | u                 | ù                                                                                                    | ė   |          | 4                       | B      |           | 私   | ۴        |
| 038      | 054          | 070  | 086 | 102      | 118               | 134                                                                                                    | 150 | 166      | 182                     | 198    | 214       | 230 | 246      |
| 8        | 6            |      | V   | +        | $\mathbf{\nabla}$ | ú                                                                                                    | é   | N        | f                       | R      | 1. T      | Р   | Σ        |
| 039      | 055          | 071  | 087 | 103      | 119               | 135                                                                                                    | 151 | 167      | 183                     | 199    | 215       | 231 | 247      |
|          | 1            | G    | ω   | 9        | ω                 | Ö                                                                                                    | е   | N        | £                       | 6.5    | <b>«</b>  | У   |          |
| 040      | 056          | 072  | 088 | 104      | 120               | 136                                                                                                    | 152 | 168      | 184                     | 200    | 216       | 232 | 248      |
| <u>(</u> | 8            | H    | X   | n        | X                 | Ó                                                                                                    | A   | N        | X                       | ر<br>ر | <i>»</i>  | Ţ   | Φ        |
| 041      | 057          | 073  | 089 | 105      | 121               | 137                                                                                                    | 153 | 169      | 185                     | 201    | 217       | 233 | 249      |
| )        | 9            | 1    | Y   | 1        | y                 | Ó                                                                                                    | A   | 고        | $\mathbf{T}$            | Ø      | 1         | 4   | y        |
| 042      | 058          | 074  | 090 | 106      | 122               | 138                                                                                                    | 154 | 170      | 186                     | 202    | 218       | 234 | 250      |
| *        |              | J    | 2   | J        | Z                 | <u><u></u><u></u><u></u><u></u><u></u><u></u><u></u><u></u><u></u><u></u><u></u><u></u><u></u><u></u><u></u><u></u><u></u><u></u><u></u></u> | а   | Э        | Ŧ                       | Ч      |           | J   | Ь        |
| 043      | 059          | 075  | 091 | 107      | 123               | 139                                                                                                    | 155 | 171      | 187                     | 203    | 219       | 235 | 251<br>T |
| +        | 5            | K    | L   | K        | ٢.                | 0                                                                                                    | A   | 고        | $\overline{\mathbf{T}}$ | A      | X         |     | Ш        |
| 044      | 060          | 0/6  | 092 | 108<br>T | 124               | 140                                                                                                    | 156 | 1/2      | 188                     | 204    | 220       | 236 | 252      |
| Ĺ        | $\mathbf{<}$ |      |     |          |                   | 0                                                                                                    | a   | ×        | <u>_</u> ]              | Ψ.     | ß         | Ξ.  | И        |
| 045      | 061          | 077  | 093 | 109      | 125               | 141                                                                                                    | 157 | 173      | 189                     | 205    | 221       | 237 | 253      |
| —        | Ξ            | M    | 1   | m        | >                 | ó                                                                                                    | á   | 31       | 2                       | ã      | G         | Я   | Ц        |
| 046      | 062          | 078  | 094 | 110      | 126               | 142                                                                                                    | 158 | 174      | 190                     | 206    | 222       | 238 | 254      |
| •        | >            | N    | ^   | n        | <b>→</b>          | 0                                                                                                    | а   | m        | 2                       | Õ      | <u>II</u> | Ю   | Ъ        |
| 047      | 063          | 079  | 095 | 111      | 127               | 143                                                                                                    | 159 | 175<br>7 | 191                     | 207    | 223       | 239 | 255      |
| /        | 1            | U    | _   | U        | 4                 | 6                                                                                                    | Ξ   | HL       | 1/4                     | õ      | =         | Ш   | U        |

Tabela 3: Znaki specjalne

| Polish    | 001<br>Ż | 002<br>Ć | a<br>a | ${\overset{\scriptscriptstyle{004}}{\mathbf{Q}}}$ | Ž | 006 | Ś |
|-----------|----------|----------|--------|---------------------------------------------------|---|-----|---|
| Hungarian | 001<br>Á | ű        | ő      |                                                   |   |     |   |
| Turkish   | 001<br>Ü |          |        |                                                   |   |     |   |

#### LCD LED

LCD

LED

#### 6.4 Usunięcie kodu dostępu użytkownika

Aby usunąć kod dostępu użytkownika, wykonaj kroki 1 do 5 (zobacz rozdział 6.5.1 na stronie 12). Kiedy informacje zostaną skasowane wciśnij klawisz [ENTER], aby zapisać zmiany i zakończyć operację

#### 6.5 Programowanie kodu dostępu użytkownika

Kod główny systemu i kody użytkowników z przypisaną funkcją Master mogą programować kody użytkowników i ich przydzielenie do poszczególnych partycji. Rozdział 6.5.1 na stronie 12 opisuje kroki jakie musisz wykonać aby zaprogramować kody użytkownika. Jeśli chcesz programowć kody użytkowników poprzez oprogramowanie NEware, skontaktuj się z instalatorem w celu uzyskania więcej informacji.

Jeśli podczas programowania klawiatura wygeneruje sygnał odrzucenia, oznacza to że wybrałeś kod istniejącego użytkownika lub nie posiadasz praw dostępu do danej opcji użytkownika (rozdział 6.6) lub przydziału do partycji (krok 7, rozdział 6.5.1 na stronie 12). Użytkownicy z przypisaną funkcją Master mogą programować opcje użytkowników i przydzielenie do partycji, do których sami mają dostęp. Jeśli użytkownik z przypisaną funkcją Master posiada *Opcje użytkownika 1* i przydzielony jest do partycji 2 może on przypisać tylko *Opcje użytkownika 1* w Partycji 2.

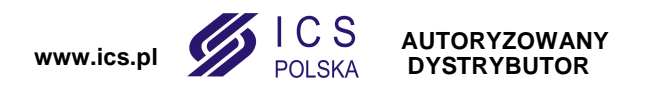

#### LCD LED

#### 6.5.1 Procedura programowania kodów

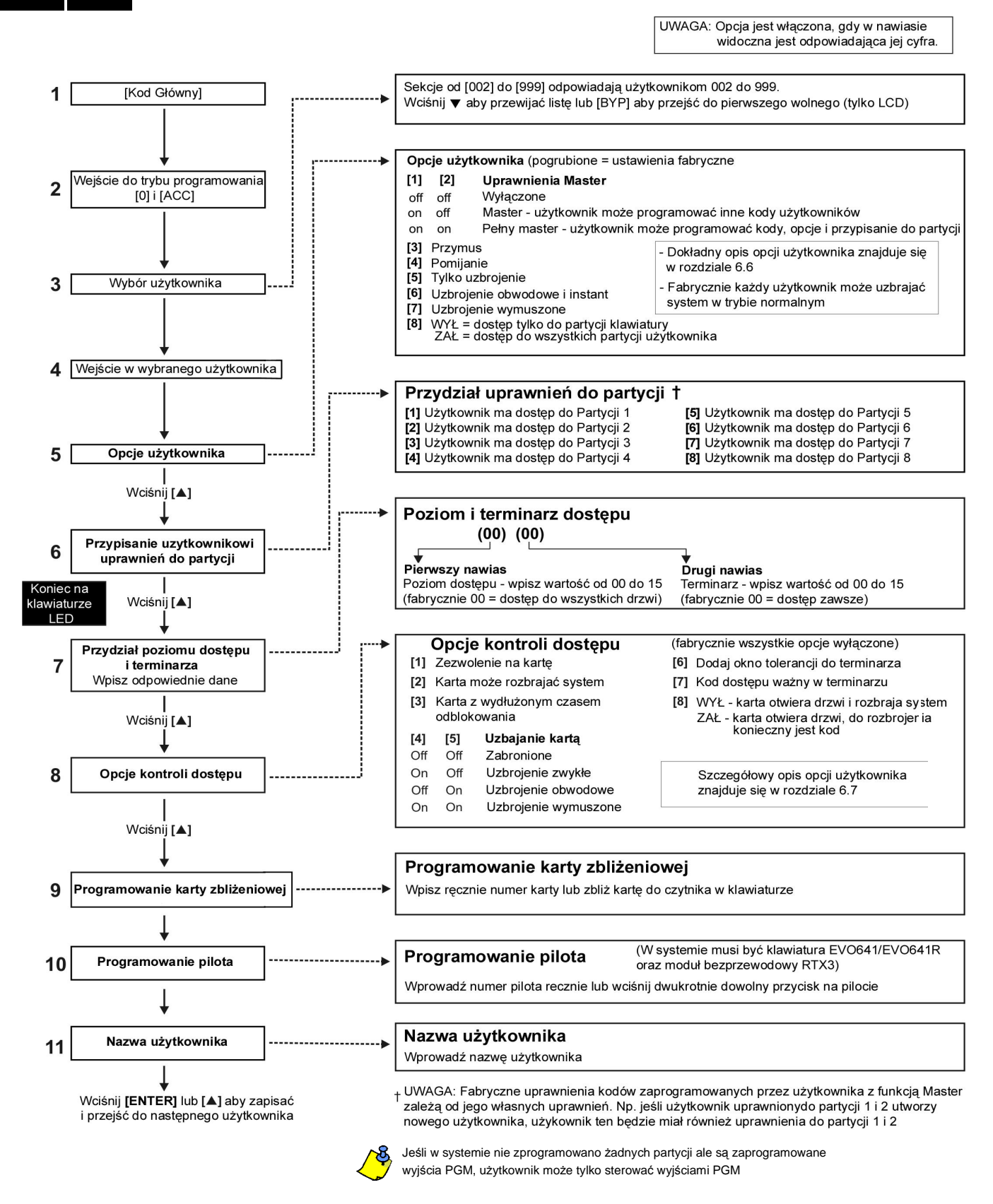

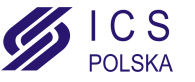

www.ics.pl

#### LCD LED

#### 6.6 Opcje użytkownika

Opcje [1] i [2]: Funkcja Master

Kiedy opcja [1] jest wyłączona, użytkownik nie może zaprogramować nowych użytkowników w systemie.

Kiedy opcja [1] jest włączona i opcja [2] jest wyłączona, użytkownik może jedynie modyfikować istniejące kody dostępu (tylko PIN) i Nazwy użutkowników.

Kiedy opcie [1] i [2] sa właczone, użytkownik posiada prawa użytkownika Pełny Master. Użytkownik może tworzyć oraz modyfikować kody dostępu użytkowników, opcje użytkownika, opcje kontroli dostępu, numery kart dostepu i przydział do partycji zgodnie z własnymi uprawnieniami. Np. jeśli kod z funkcją Pełny Master, który ma dostęp wyłącznie do partycji 1 i opcji [4] (Bypass), może przydzielać tylko partycję 1 oraz opcję [4] do poszczególnych użytkowników.

#### Opcja [3]: Przymus

Kiedy opcja [3] jest włączona, właściwość Przymus jest aktywna. Właściwość ta jest używana jeśli użytkownik został zmuszony do uzbrojenia lub rozbrojenia partycji. Wprowadzenie kodu dostępu z włączoną funkcją Przymusu powoduje uzbrojenie lub rozbrojenie partycji i wysłanie kodu cichego alarmu do stacji monitorującej.

#### Opcja [4]: Pomijanie

Kiedy opcja [4] jest włączona, możliwość pomijania jest włączona. Ta opcja pozwala użytkownikowi na pomijanie linii przy uzbrojeniu systemu.

#### Opcja [5]: Tylko uzbrojenie

Kiedy opcja [5] jest włączona, właściwość Tylko uzbrojenie jest aktywna. Użytkownik może uzbrojć system poprzez wprowadzenie kodu dostepu lub użycie karty dostepu, ale nie może go rozbroić. Kiedy opcja jest wyłączona, użytkownik może uzbrajać i rozbrajać system.

#### **Opcja** [6]: Uzbrojenie Obwodowe i Natychmiastowe (Instant)

Kiedy opcja [6] jest włączona, właściwość Uzbrojenia Stay i Instant jest aktywna. Użytkownik może uzbroić przydzielone mu partycje w trybie obwodowym lub natychmiastowym.

#### **Opcja** [7]: Uzbrojenie Wymuszone (Force)

Kiedy opcja [7] jest włączona, właściwość Uzbrojenie Force jest aktywna. Użytkownik może uzbroić przydzielone mu partycje w trybie wymuszonym.

#### Opcja [8]: Dostęp do partycji

Kiedy opcja [8] jest włączona, klawiatura zapewnia dostęp do wszystkich partycji przydzielonych danemu kodowi użytkownika. Kiedy opcja [8] jest wyłączona, klawiatura zapewnia dostęp wyłącznie do partycji do których ona jest przydzielona. Np. klawiatura przydzielona tylko do partycji 1, a kod użytkownika przypisany do partycji 1 do 4. Jeśli opcja jest włączona, użytkownik ma dostęp z klawiatury do wszystkich czterech partycji. Jeśli opcja jest wyłączona, użytkownik ma dostęp tylko do partycji 1.

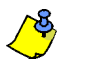

Fabrycznie wszyscy użytkownicy mogą uzbrajać system w trybie normalnym.

LCD

13 Instrukcja użytkownika

#### 6.7 Opcje użytkownika kontroli dostępu

#### **Opcja** [1]: Kontrola dostępu

Kiedy opcja [1] jest włączona, karta dostępu jest aktywna i może być użyta jeśli w systemie włączona jest Kontrola dostępu. Użytkownik, który nie ma przydzielonej żadnej partycji, ale ma włączoną opcję Kontroli Dostępu (Opcja [1]), ma dostęp do drzwi kontroli dostępu poprzez wprowadzenie kodu dostępu # (P.I.N.) i wciśnięcie klawisza [ACC]. Kiedy opcja jest wyłączona, użytkownik nie ma dostępu do drzwi kontroli dostępu.

Opcja [2]: Rozbrojenie karta dostępu Kiedy opcja [2] jest włączona, za pomocą karty dostępu użytkownik może odblokować

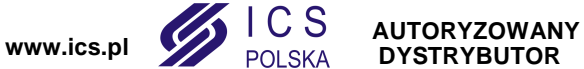

DYSTRYBUTOR

drzwi kontroli dostępu i rozbroić system. Kiedy opcja **[2]** jest **wyłączona**, ważne są ustawienia opcji **[8]**.

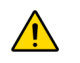

# Aby możliwe było włączenie opcji [2], zabroniona musi być opcja [5] "Tylko uzbrojenie" w opcjach użytkownika (zobacz rozdział 6.6 na stronie 13).

#### Opcja [3]: Karta z wydłużonym czasem odblokowania drzwi

Kiedy opcja **[3]** jest **włączona**, "Wydłużony czas odblokowania drzwi" jest aktywny. "Wydłużony czas odblokowania drzwi" dodaje się do czasu zaprogramowanego przez instalatora dla każdych drzwi kontroli dostępu umożliwiając dłuższe odblokowanie drzwi. Np. jeżeli instalator zaprogramował odblokowanie drzwi na 30 sekund i "Wydłużony czas odblokowania drzwi" wynosi 15 sekund to użytkownik z wybraną opcją wydłużonego czasu odblokowania będzie miał na przejście przez drzwi 45 sekund.

#### Opcje [4] do [5]: Uzbrajanie kartą

Opcje **[4]** do **[5]** określają tryb uzbrojenia za pomocą karty dostępu (zobacz rozdział 7.2.1 na stronie 15). Możesz uzbroić system w trybie normalnym, obwodowym, natychmiastowym lub wymuszonym.

- [4] ON, [5] OFF = Uzbrojenie zwykłe
- [4] OFF, [5] ON = Uzbrojenie obwodowe
- [4] i [5] ON = Uzbrojenie wymuszone
- [4] i [5] OFF = Funkcja uzbrojenia wyłączona

#### Opcja [6]: Dodanie okna tolerancji do terminarza

Kiedy opcja **[6]** jest **włączona**, włączona jest właściwość "Dodanie oknka tolerancji do terminarza". Właściwość ta wydłuża czas dostępu określony terminarzem do drzwi kontroli dostępu przez wartość zaprogramowaną przez instalatora. Przykład, jeśli według terminarza dostęp do drzwi jest od poniedziałku do piątku od 9:00 do 17:00 i instalator ustawił "Okienko tolerancji" na jedną godzinę, to dostęp jest w godzinach od 8.00 do 18.00.

#### Opcja [7]: Kod dostępu ważny w terminarzu

Kiedy opcja **[7]** jest **włączona**, użytkownicy mogą używać swoich kodów dostępu tylko w czasie określonym terminarzem (krok 8, rozdział 6.5.1 na stronie 12). Kiedy opcja jest **wyłączona**, użytkownicy mogą używać swoich kodów dostępu w dowolnym czasie.

#### Opcja [8]: Karta do odblokowania i kod do rozbrojenia

Opcja **[8]** funkcjonuje tylko wtedy jeśli opcja **[2]** (rozdział 6.7) jest wyłączona. Kiedy opcja **[8]** jest **włączona**, użytkownik może użyć karty dostępu do odblokowania uzbrojonych drzwi, **pod warunkiem**, że wprowadzi kod dostępu w celu rozbrojenia partycji. Kiedy opcja **[8]** jest **wyłączona**, zbliżenie karty powoduje odblokowanie drzwi i rozbrojenie systemu.

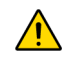

#### Aby opcja [8] działała poprawnie kiedy jest włączona, opcja [5] "Tylko uzbrojenie" w Opcjach użytkownika musi być wyłączona (zobacz rozdział 6.6 na stronie 13).

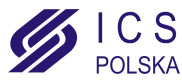

### 7.0 Używanie Kontroli Dostępu

LCD LED

#### 7.1 Wchodzenie i wychodzenie

W zależności od sposobu zaprogramowania systemu i typu klawiatur, istnieje kilka sposobów wchodzenia i wychodzenia przez drzwi wyposażone w kontrolę dostępu:

- Wczytanie karty dostępu do czytnika lub do klawiatury EVO641R/DGP2-641RB. System sprawdzi czy karta dostępu jest uprawniona do dostępu zgodnie z przydzielonym *Poziomem dostępu* i *terminarzem*. W przypadku akceptacji drzwi zostaną odblokowane. Instalator może zaprogramować wskaźnik LED czytnika tak aby zapalał się na zielono lub gasł na chwilkę sygnalizując odblokowanie drzwi. Możliwe jest również zaprogramowanie czytnika na dźwiękową sygnalizację odlokowania drzwi.
- Jeżeli czujka ruchu wykryje ruch (Żądanie wyjścia) drzwi zostaną odblokowane umożliwiając wyjście.
- 1 = EVO641R 2 = czujnik wyjścia (REX)
- Wprowadzenie kodu dostępu i wciśnięcie klawisza [ACC].
  Jeżeli drzwi kontroli dostępu podlegają "terminarzowi
  - odblokowania drzwi", to możliwe jest otwarcie drzwi bez użycia kodu czy karty dostępu. Zależnie od zaprogramowania drzwi, mogą być one odblokowane przez cały czas zaprogramowanego *terminarza* lub mogą zostać odblokowane po odczytaniu pierwszej karty dostępu w czasie obowiązywania *terminarza* i pozostawienie drzwi odblokowanych do końca tego *terminarza*.

#### 7.2 Uzbrajanie i rozbrajanie kartą dostępu

#### 7.2.1 Uzbrojenie kartą dostępu

Karta dostępu może być zaprogramowana do uzbrajania partycji przydzielonych do drzwi kontroli dostępu po dwukrotnym jej wczytaniu w okresie 5 sekund do czytnika lub klawiatury EVO641R/DGP2-641RB bez otwarcia drzwi. Aby uzbrojenie było możliwe karta dostępu musi być:

- wczytana w okresie przydzielonego *terminarza* (zobacz krok 8, rozdział 6.5.1. na str. 12).
- wczytana zgodnie z przydzielonym *Poziomem dostępu* (zobacz krok 8, rozdział 6.5.1. na str. 12)
- zaprogramowana do uzbrojenia (opcje [4] i [5], rozdział 6.7. na str. 13)
- przydzielona do wszystkich partycji, które są przypisane do danych drzwi (zobacz krok 7, rozdział 6.5.1 na str. 12) lub przydzielona do przynajmniej jednej z partycji przypisanych do danych drzwi zależnie od sposobu zaprogramowania przez instalatora.

#### 7.2.2 Rozbrojenie kartą dostępu

Aby rozbroić system i odblokować drzwi kontroli dostepu gdy przydzielona do nich partycja jest uzbrojona należy wczytać kartę do czytnika lub klawiatury EVO641R/DGP2-641RB. Aby rozbrojenie było możliwe karta dostępu musi być:

- wczytana w okresie przydzielonego *terminarza* (zobacz krok 8, rozdział 6.5.1. na str. 12).
- wczytana zgodnie z przydzielonym *Poziomem dostępu* (zobacz krok 8, rozdział 6.5.1. na str. 12).
- zaprogramowana do rozbrojenia (opcja [2], rozdział 6.7 na str. 13.
- przydzielona do wszystkich partycji, które są przypisane do danych drzwi (zobacz krok 7, rozdział 6.5.1. na str. 12) lub przydzielona do przynajmniej jednej z partycji przypisanych do danych drzwi zależnie od sposobu zaprogramowania przez instalatora.

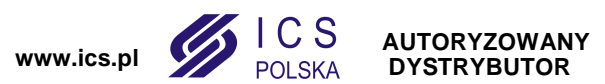

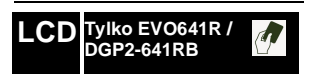

CD Tylko EVO641R /

15 Instrukcja użytkownika

#### LCD LED

#### 7.3 Jak wejść do obiektu

Poniższe ilustracje wyjaśniają jak działa system kontroli dostępu:

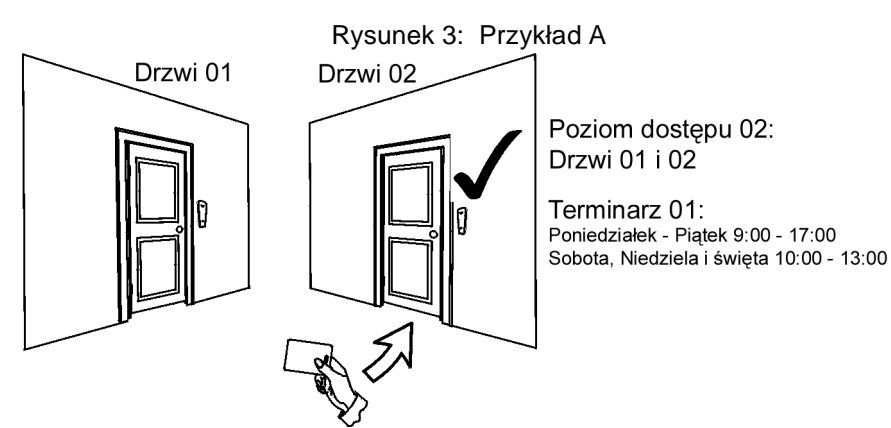

Karta dostępu Kowalskiego jest zaprogramowana na *Poziom dostępu 01* i *Terminarz 01*. Wczytanie karty do czytnika lub klawiatury EVO641R/DGP2-641RB drzwi 02, we wtorek 3 sierpnia o godz. 15.00 umożliwi wejście do pomieszczenia.

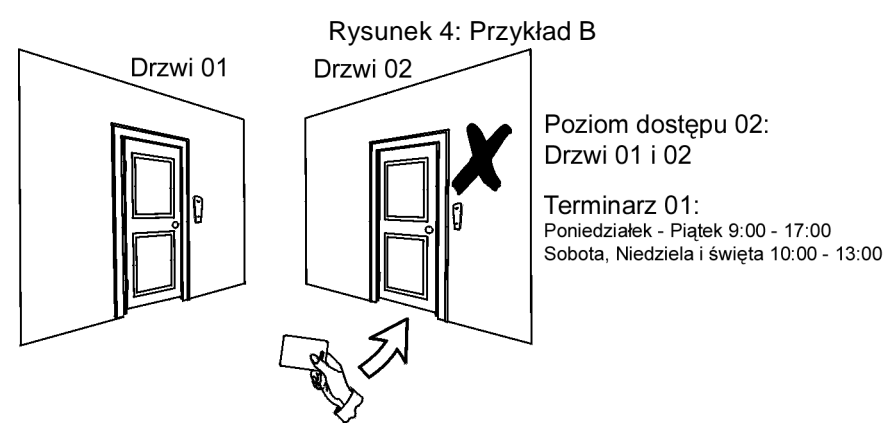

Jeżeli Kowalski wczyta kartę do czytnika lub klawiatury EVO641R/DGP2-641RB drzwi 02, we wtorek 3 sierpnia o godzinie 19:00 lub w święta o godz. 15.00, wejście do pomieszczenia nie będzie możliwe.

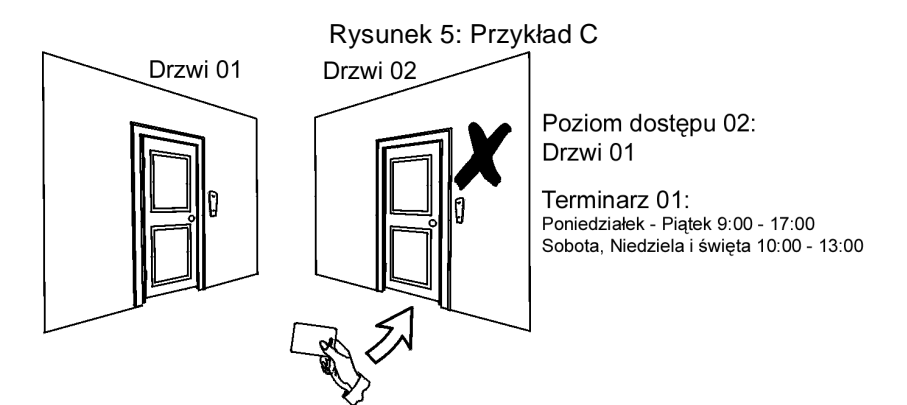

Jeżeli zmienimy *Poziom dostępu* Kowalskiego na 02 i Kowalski wczyta kartę do czytnika lub klawiatury EVO641R/DGP2-641RB drzwi 02, we wtorek 3 sierpnia o godz. 15.00, wejście do pomieszczenia nie będzie możliwe.

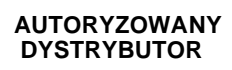

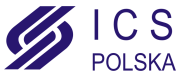

www.ics.pl

### 8.0 Ekran usterek

| LCD LED | 8.1 | Ekrai<br>Jeżeli<br>komu<br>ekrani<br>klawia<br>usterk<br>tutaj n<br>Aby w<br>1. W | n usterek<br>w systemie wystąpią jakiekolwiek problemy na ekranie klawiatury wyświetli się<br>nikat "Usterka [TRBL] aby wyświetlić" lub podświetlony zostanie wskaźnik <i>TRBL</i> . Na<br>ie usterek wyświetlane są tylko te usterki, które wystąpiły w partycji przydzielonej do<br>atury. Ewentualne usterki zostały podzielone na osiem grup. Poniżej opisano tylko<br>i przeznaczone do wyświetlania dla użytkownika. Jeśli wyświetlona zostanie usterka<br>ie opisana skontaktuj się z instalatorem.<br>ryświetlić ekran usterek:<br>/ciśnij klawisz [TRBL]. |  |  |  |  |  |
|---------|-----|-----------------------------------------------------------------------------------|----------------------------------------------------------------------------------------------------|--|--|--|--|--|
| LCD     |     | Na<br>prz                                                                         | a ekranie będzie wyświetlona grupa usterek. Wciśnij klawisze [▲] i [▼], aby<br>rzewijać grupy stwierdzonych usterek.                                                                                                    |  |  |  |  |  |
| LED     |     | W<br>zo                                                                           | klawiaturze DGP2-648BL, wskaźnik <i>TRBL</i> będzie migać i cyfra(y) grupy usterek<br>stanie podświetlona.                                                                                                    |  |  |  |  |  |
|         |     | 2. W                                                                              | . Wciśnij [NUMER] grupy usterek, które chcesz zobaczyć.                                                                                                    |  |  |  |  |  |
|         |     | <u>^</u>                                                                          | Zalecamy aby o każdej usterce niezwłoczie powiadomić instalatora.                                                                                                    |  |  |  |  |  |
|         |     | 8.1.1                                                                             | Grupa 1: System                                                                                                    |  |  |  |  |  |
|         |     |                                                                                   | Centrala alarmowa wykryła brak sieci zasilającej 230VAC. To oznacza że twój system alarmowy zasilany jest z akumulatora. Jeśli usterka ta występuje mimo iż w obiekcie jest sprawna sieć zasilająca wezwij instalatora systemu.                                                                                                    |  |  |  |  |  |
|         |     |                                                                                   | [2] Usterka akumulatora Akumulator jest odłączony, wymaga naładowania lub wymiany.                                                                                                    |  |  |  |  |  |
|         |     |                                                                                   | <b>[5] Brak sygnalizatora</b><br>System stwierdził, że sygnalizator nie jest podłączony.                                                                                                    |  |  |  |  |  |
|         |     | 8.1.2                                                                             | Grupa 2: Komunikator<br>[1] TLM1<br>Centrala alarmowa wykryła brak linii telefonicznej.                                                                                                    |  |  |  |  |  |
|         |     |                                                                                   | [2] do [5] Błąd komunikacji (z tel. 1 do 4)<br>Centrali alarmowej nie udało się połączyć z żądanym numerem stacji<br>monitorującej.                                                                                                    |  |  |  |  |  |
|         |     |                                                                                   | <b>[6] Błąd komunikacji z PC</b><br>Centrali alarmowej nie udało się nawiązać połączenia z programem Winload.                                                                                                    |  |  |  |  |  |
|         |     | 8.1.3                                                                             | <b>Grupa 5: Sabotaż linii</b><br>Linia lub linie sabotowane będą wyświetlane na ekranie usterek.                                                                                                    |  |  |  |  |  |
|         |     | 8.1.4                                                                             | <b>Grupa 6: Rozładowana bateria linii</b><br>Jeśli bateria urządzenia bezprzewodowego nadaje się do wymiany, będzie<br>wyświetlana usterka linii do której urządzenie to jest podłączone.                                                                                                    |  |  |  |  |  |
|         |     | 8.1.5                                                                             | <b>Grupa 7: Usterka linii</b><br>Urządzenie bezprzewodowe nie komunikuje się z odbiornikiem lub przy czujkach<br>dymu występuje problem z połączeniem lub z sygnałem CleanMe <sup>TM</sup> .                                                                                                    |  |  |  |  |  |
|         |     |                                                                                   |                                                                                                    |  |  |  |  |  |

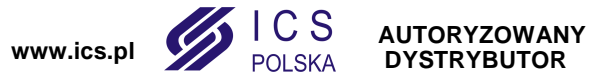

#### 8.1.6 Grupa 8: Nie ustawiony zegar

Data i czas zostały ustawione domyślnie. Jest to jedyna usterka, którą możesz skorygować sam. Po naciśnięciu klawisza **[TRBL]** wyświetlony zostanie komunikat "Nie ustawiony zegar [8], aby wyświetlić". Ustawienie czasu i daty przedstawia rozdział 9.4 na stronie 19.

#### 8.2 Ekran bufora zdarzeń

Na ekranie bufora zdarzeń wyświetlane są operacje zainicjowane przez użytkownika oraz wszystkie alarmy i usterki (np. "Dostęp zezwolony"). Możesz przejrzeć wyłącznie zdarzenia z patrycji przydzielonej do twojego kodu dostępu. Tylko przy użyciu klawiatury LCD.

Aby wyświetlić ekran bufora zdarzeń:

- 1. Wprawdź [KOD DOSTĘPU].
- 2. Wciśnij klawisz [7].
- 3. Jeśli posiadasz dostęp do więcej niż jednej partycji, wybierz partycje które chcesz zobaczyć.
- 4. Użyj klawiszy [▲] i [▼] do przewijania zdarzeń.
- 5. Wciśnij klawisz [CLEAR] aby zakończyć.

Po wejściu w tryb wyświetlania ekranu bufora zdarzeń możesz zmienić porządek wyświetlania ekranów zdarzeń przez naciśnięcie klawisza **[7]**. Jeżeli już znasz numer zdarzenia, które chcesz wyświetlić naciśnij klawisz **[MEM]** po kroku 3 i wpisz numer zdarzenia.

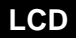

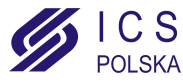

### 9.0 Funkcje dodatkowe

| <br> |
|------|
|      |
|      |
|      |
|      |

#### 9.1 Wyjścia programowalne (PGM)

Twój system alarmowy wyposażony jest w wyjścia programowalne (PGM), których działanie może zaprogramować instalator. Włączenie wyjścia PGM może nastąpić gdy w systemie wystąpi określone zdarzenie lub ciąg zdarzeń. Wyjście PGM może resetować czujki dymu, włączać oświetlenie, otwierać i zamykać bramę garażową itp. Zapytaj swojego instalatora o więcej szczegółów.

#### 9.2 Ustawienia klawiatury

- Możesz dostosować ustawienia klawiatury do swoich potrzeb.
- 1. Szybkość przewijania odnosi się do czasu, przez który komunikat wyświetlany jest na ekranie zanim nastąpi przejście do następnego komunikatu.
- 2. **Podświetlenie** odnosi się do mocy źródła światła podświetlającego klawisze i ekran LCD klawiatury.
- 3. Kontrast odnosi się do stopnia "czarności" wyświetlanych znaków na ekranie LCD.

#### Rysunek 6: Modyfikcja ustawień klawiatury LCD.

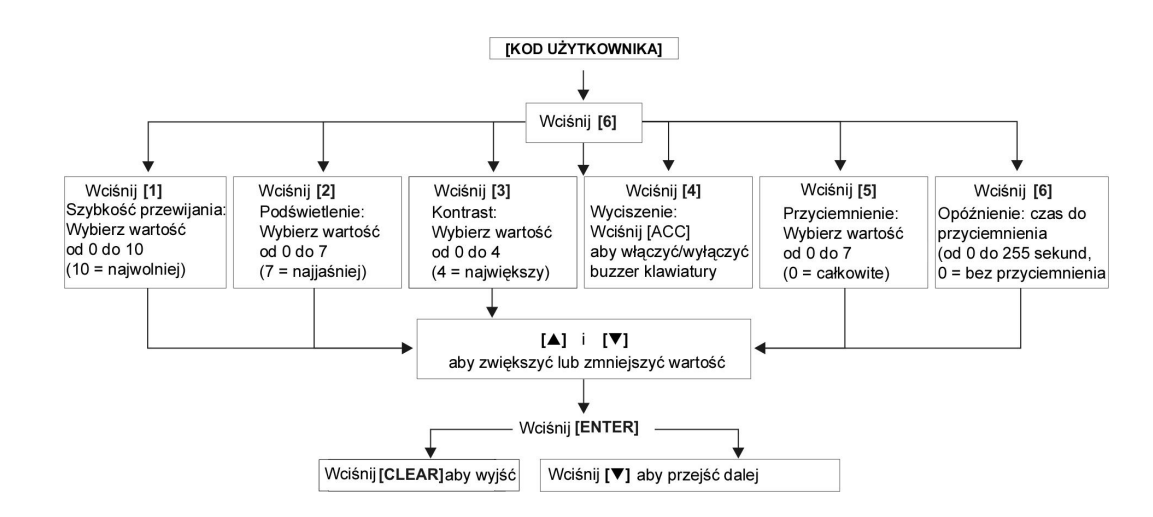

LED

LCD

LCD

#### 9.3 Modyfikcja podświetlenia klawiatury DGP2-648BL

Aby zmodyfikować podświetlenie:

- 1. Wprowadź [KOD DOSTĘPU]. Klawiatura wygeneruje ton potwierdzenia. Wskaźnik Access zacznie migać.
- 2. Wciśnij klawisz **[6]**. Klawiatura wygeneruje ton potwierdzenia, wskaźnik *Prg* oraz cyfra odpowiadająca bieżącym ustawieniom będzie podświetlona.
- Użyj klawiszy [▲] i [▼] aby zwiększyć lub zmniejszyć podświetlenie w zakresie 1 do 8 (1 oznacza najmniejsze, a 8 największe).
- 4. Wciśnij klawisz [ENTER] aby zapisać i wyjść.

#### 9.4 Ustawienie czasu i daty

Aby ustawić czas i datę:

- 1. Wprowadź [KOD DOSTĘPU] i wciśnij klawisz [TRBL] lub [()].
- 2. Wciśnij klawisz [8].
- 3. Aby zmienić czas ustaw kursor używając [▲] pod cyfrą którą chcesz zmienić i wpisz żądaną wartość w formacie 24-godzinnym (np. 09:00).
- Aby zmienić datę ustaw kursor pod cyfrą którą chcesz zmienić i wpisz żądaną wartość (rok/miesiąc/dzień).

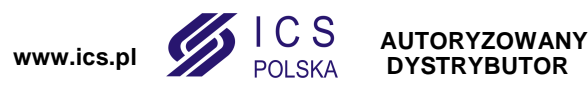

19 Instrukcja użytkownika

5. Wciśnij klawisz [ENTER] aby zapisać i wyjść.

W klawiaturze DGP2-648BL wykonaj następujące czynności:

- 1. Wprowadź [KOD DOSTĘPU] i wciśnij klawisz [TRBL].
- 2. Wciśnij klawisz [8].
- 3. Wprowadź godzinę w formacie 24-godzinnym (np. 09:00).
- 4. Wprowadź datę według rrrr/mm/dd.
- 5. Wciśnij [CLEAR].

#### 9.5 Programowanie linii gongowych

Możesz zaprogramować klawiaturę tak aby generowała krótki dźwięk w momencie otwierania wybranych linii lub otwierania linii ale w określonych godzinach. Linie takie są zdefiniowane jako gongowe. Instalator może również zaprogramować generowanie dźwięku przy zamykaniu linii.

Jak zaprogramować linie gongowe?

- 1. Wprowadź [KOD DOSTĘPU].
- 2. Wciśnij klawisz [9].
- Wciśnij klawisz [1] aby ustawić gong linii. Następnie wprowadź numer odpowiadający linii, która ma zostać linią gongową, użyj klawiszy [▲] i [▼] do przewijania linii. Wciśnij klawisz [ACC] aby włączyć lub wyłączyć gong linii wyświetlanej na ekranie. Wciśnij klawisz [ENTER] aby zapisać zmiany. LUB

Wciśnij klawisz **[2]** aby ustawić okres czasu w którym gong ma być aktywny. Wprowadź godzinę od której gong ma być aktywny oraz dezaktywny przy otwarciu linii w formacie 24-godzinnym (GG:MM).

4. Wciśnij [CLEAR] aby wyjść z programowania linii gongowych.

#### 9.6 Alarmy ręczne

System może zostać zaprogramowany do raportowania alarmów do stacji monitorującej aby wezwać policję, pomoc medyczną, straż pożarną lub wybraną osobę poprzez naciśnięcie określonej kombinacji klawiszy. Aby wygenerować alarm ręczny, należy jednocześnie wcisnąć i przytrzymać kombinację klawiszy, którą przedstawia Tabela 4 na stronie 20. Instalator może zaprogramować każdy z alarmów jako cichy lub głośny.

| Typy alarmu ręcznego | Kombinacja klawiszy do jednoczesnego<br>naciśnięcia i przytrzymania |
|----------------------|---------------------------------------------------------------------|
| Pogotowie            | Wciśnij i przytrzymaj klawisze <b>[1]</b> i <b>[3]</b>              |
| Policja              | Wciśnij i przytrzymaj klawisze <b>[4]</b> i <b>[6]</b>              |
| Straż pożarna        | Wciśnij i przytrzymaj klawisze <b>[7]</b> i <b>[9]</b>              |

### LCD LED

LED

#### 9.7 Klawisze szybkich funkcji

Klawiszy szybkich funkcji można użyć wyłącznie na żądanie instalatora lub stacji monitorującej. Tylko kod użytkownika głównego lub kod z przypisaną funkcją Master może aktywować te funkcje.

Aby uzyskać dostęp do klawiszy szybkich funkcji:

- 1. Wprowadź [KOD DOSTĘPU].
- 2. Wciśnij klawisz [0].
- 3. Wciśnij klawisz:

[STAY] aby **wysłać** raport testowy do stacji monitorującej. [FORCE] aby **wywołać** połączenie z programem WinLoad. [ARM] aby **odebrać** połączenie z programem WinLoad.

[DISARM] aby zakończyć komunikację z programem WinLoad.

AUTORYZOWANY DYSTRYBUTOR

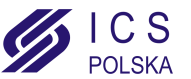

### LED

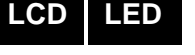

### 10.0 Komunikator głosowy VDMP3

VDMP3 jest to moduł głosowy, w którym można zaprogramować do 8 numerów telefonicznych pod które moduł zadzwoni w chwili alarmu. Moduł VDMP3 umożliwia również, poprzez linię telefoniczną, uzbrojenie lub rozbrojenie systemu, a także sterowanie 8 wyjściami PGM.

#### 10.1 Połączenie z modułem VDMP3

#### Kiedy używana automatyczna sekretarka:

- 1. Zadzwoń na numer telefonu pod który podłączony jest moduł VDMP3.
- 2. Kiedy usłyszysz sygnał odłóż słuchawkę telefonu.
- 3. Ponownie wykonaj połączenie w czasie określonym przez twojego instalatora.
- 4. Kiedy moduł VDMP3 odbierze połączenie wprowadź kod dostępu.
- 5. Wybierz opcję (1) uzbrojenie/rozbrojenie lub opcję (2) sterowanie wyjściami PGM.

#### Kiedy brak automatycznej sekretarki:

- 1. Zadzwoń na numer telefonu pod który podłączony jest moduł VDMP3.
- 2. Kiedy moduł VDMP3 odbierze połączenie wprowadź kod dostępu.
- 3. Wybierz opcję (1) uzbrojenie/rozbrojenie lub opcję (2) sterowanie wyjściami PGM.

#### 10.2 Odebranie połączenia od modułu VDMP3 (alarm w systemie)

Kiedy moduł zadzwoni w momencie alarmu w systemie, możesz rozbroić system lub się rozłączyć (##). Jeśli odłożysz słuchawkę bez rozbrojenia lub rozłączenia, moduł VDMP3 będzie dzwonił pod następne numery telefonów z listy (zobacz *Numery telefonów dla VDMP3* w instrukcji instalacji).

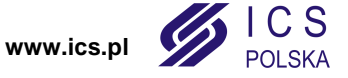

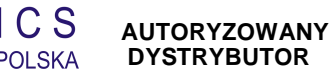

### Menu głosowe modułu VDMP3

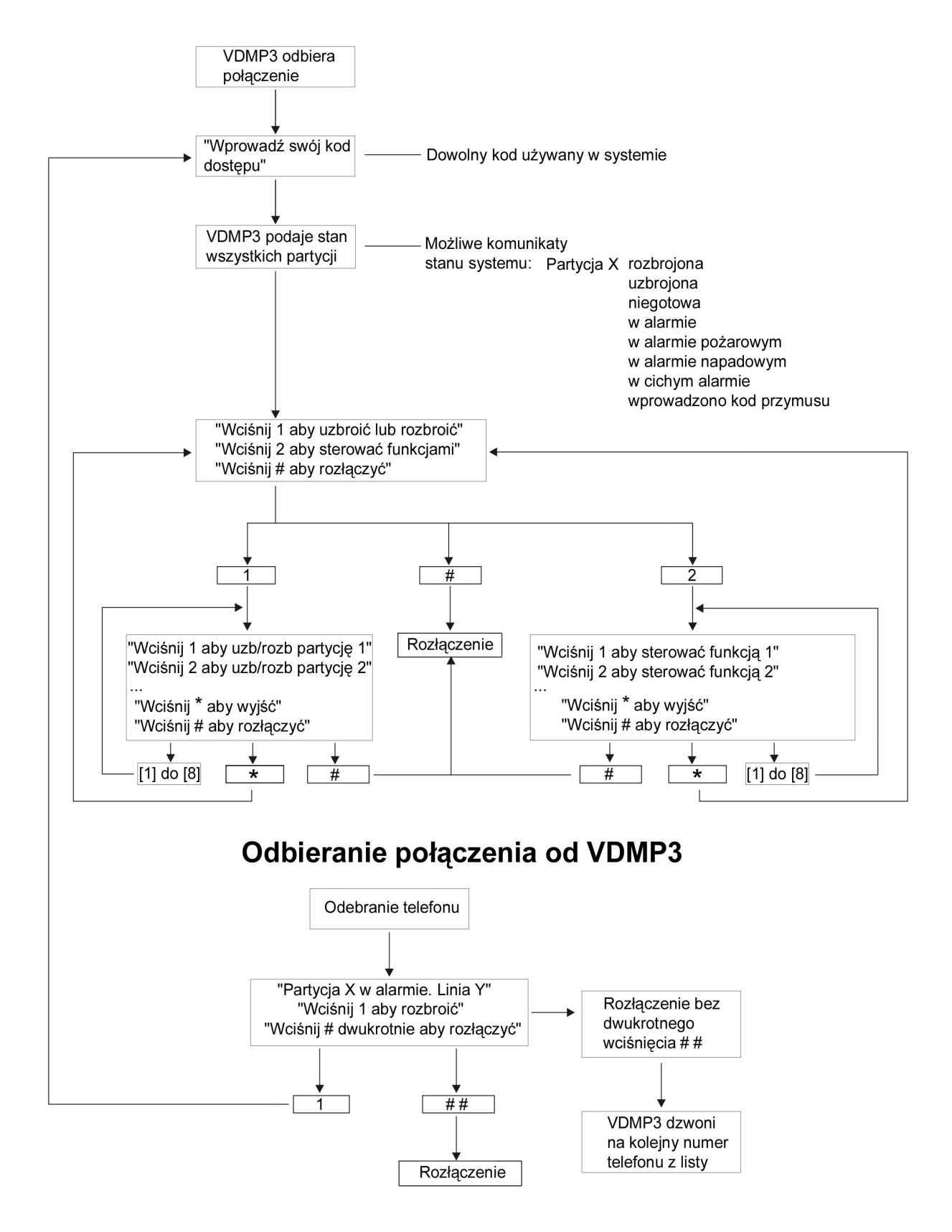

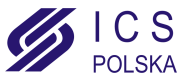

www.ics.pl

#### 11.1 Testowanie alarmu włamaniowego

Potrzeba dwóch osób do przeprowadzenia tego testu. Jedna z osób będzie obserwowała ekran klawiatury podczas gdy druga będzie poruszała się po obiekcie i naruszała linie (np. otwierała chronione drzwi, okna, przechodziła przed czujkami ruchu, itp.). Na ekranie LCD klawiatury będą wyświetlanie otwarte linie. Jeżeli któraś z linii nie zostanie wyświetlona skontaktuj się z instalatorem.

#### 11.2 Testowanie alarmu pożarowego

Nie używaj otwartego ognia i innych materiałów do testowania czujek pożarowych. Instalator wskaże najlepszy sposób przeprowadzenia tego testu w twoim systemie.

#### 11.3 Konserwacja systemu

W normalnych warunkach pracy system alarmowy nie wymaga serwisowania prócz wykonywania regularnych testów. Zalecamy aby akumulator w centrali alarmowej był wymieniany przez instalatora co 3 lata.

#### 11.4 Test systemu

Uzgodnij z instalatorem test twojego systemu. System musi być zaprogramowany na obsługę komend testowych. Zaleca się aby test systemu wykonywać raz na tydzień. Na wszelki wypadek skontaktuj się z instalatorem na temat szczegółów dotyczących testowania twojego systemu.

Aby przeprowadzić test systemu:

- 1. Zadzwoń do stacji monitorującej i poinformuj ją o zamiarze przeprowadzenia testu systemu.
- 2. Wprowadź [KOD DOSTĘPU].
- 3. Wciśnij klawisz [8].

System sprawdzi swoje połączenie i wyśle raport do stacji monitorującej. Jeżeli system wykryje problemy na ekranie zostaną wyświetlone odpowiednie usterki (zobacz rozdział 8.0 na stronie 17). Wezwij instalatora w celu usunięcia ewentualnych usterek.

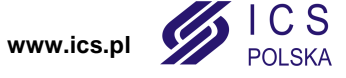

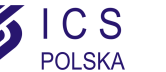

AUTORYZOWANY DYSTRYBUTOR

### 12.0 Alarmy pożarowe i włamaniowe

|  | 12.1 Standardowa linia pożarowa                                                                                                    |  |  |  |  |  |  |
|--|----------------------------------------------------------------------------------------------------|--|--|--|--|--|--|
|  | Podczas alarmu pożarowego, sygnalizator generuje ton przerywany (BEEP-BEEP-BEEP),<br>aż do wyciszenia lub zresetowania. Jeśli linia jest standardową linią pożarową, twój<br>system może natychmiast wysłać raport do stacji monitorującej. |  |  |  |  |  |  |
|  | Aby skasować fałszywy alarm:                                                                                                    |  |  |  |  |  |  |
|  | 1. Wprowadź <b>[KOD DOSTĘPU]</b> .                                                                                                    |  |  |  |  |  |  |
|  | 2. Zadzwoń do stacji monitorującej i odwołaj alarm pożarowy.                                                                                                    |  |  |  |  |  |  |
|  | Linia pożarowa może zresetować się sama jeżeli zresetuje się czujka dymu.<br>Jeżeli to nie nastąpi wciśnij jednocześnie i przytrzymaj przez 2 sekundy<br>klawisze [CLEAR] i [ENTER].                                                        |  |  |  |  |  |  |
|  | 12.2 Opóźniona linia pożarowa                                                                                                    |  |  |  |  |  |  |
|  | Jeżeli linia jest opóźnioną linią pożarową to automatycznie realizowane jest opóźnienie                                                                                                    |  |  |  |  |  |  |
|  | przed wysłaniem raportu do stacji monitorującej. Rysunek 7 na stronie 25 wyjaśnia jak                                                                                                    |  |  |  |  |  |  |
|  | uniknąć błędnych raportów o alarmie pożarowym do stacji monitorującej.                                                                                                    |  |  |  |  |  |  |
|  | Jeśli alarm pożarowy włączył się przypadkowo:                                                                                                    |  |  |  |  |  |  |
|  | 1. Wciśnij klawisz [CLEAR] wciągu 30 sekund od alarmu.                                                                                                    |  |  |  |  |  |  |
|  | 2. Zlikwiduj przyczynę fałszywego pożaru (np. przewietrz pomieszczenie).                                                                                                    |  |  |  |  |  |  |
|  | <ol> <li>Jeśli problem powtórzy się po 90 sekundach alarm znów się załączy. Wciśnij</li> </ol>                                                                                                    |  |  |  |  |  |  |
|  | ponownie klawisz [CLEAR].                                                                                                    |  |  |  |  |  |  |
|  | 4. System nie wysie raportu przez kolejne 30 sekund opoznienia.                                                                                                    |  |  |  |  |  |  |
|  | Jeśli nie możesz skasować fałszywego alarmu pożarowego to system wyśle                                                                                                    |  |  |  |  |  |  |
|  | raport. Zadzwoń do stacji monitorującej i poinformuj o fałszywym alarmie.                                                                                                    |  |  |  |  |  |  |
|  | Linia pożarowa może zresetować się sama jeżeli zresetuje się czujka dymu.<br>Jeżeli to nie nastąpi wciśnij jednocześnie i przytrzymaj przez 2 sekundy<br>klawisze [CLEAR] i [ENTER].                                                        |  |  |  |  |  |  |
|  | 12.3 Wskazówki dotyczace ochrony pożarowei                                                                                                    |  |  |  |  |  |  |
|  | Jak się przygotować na wypadek pożaru w domu lub w biurze?                                                                                                    |  |  |  |  |  |  |
|  |                                                                                                    |  |  |  |  |  |  |

- Wezwij wszystkich do opuszczenia pomieszczeń oraz zawiadom straż pożarną.
- Przygotuj plan ewakuacyjny i miejsce zbiórki na zewnątrz budynku.
- Regularnie przeprowadzaj ćwiczenia ewakuacyjne.
- Jeżeli to możliwe zaplanuj dwie drogi ucieczki z każdego pomieszczenia.
- Przećwicz drogi ewakuacyjne z zamkniętymi oczami.
- Poinstruuj aby podczas pożaru nie podnosić się, a poruszać się (czołgając) z zakrytymi ustami poniżej chmury dymu.
- Poinstruuj aby nigdy pod żadnym pozorem nie zawracać do płonącego budynku. Może to kosztować życie.
- Regularnie wykonuj ewakuacyjne ćwiczenia pożarowe. Zwiękaszają one w dużym stopniu szansę na przeżycie w przypadku realnego zagrożenia.

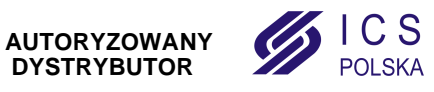

#### Rysunek 7: Opóźniona linia pożarowa

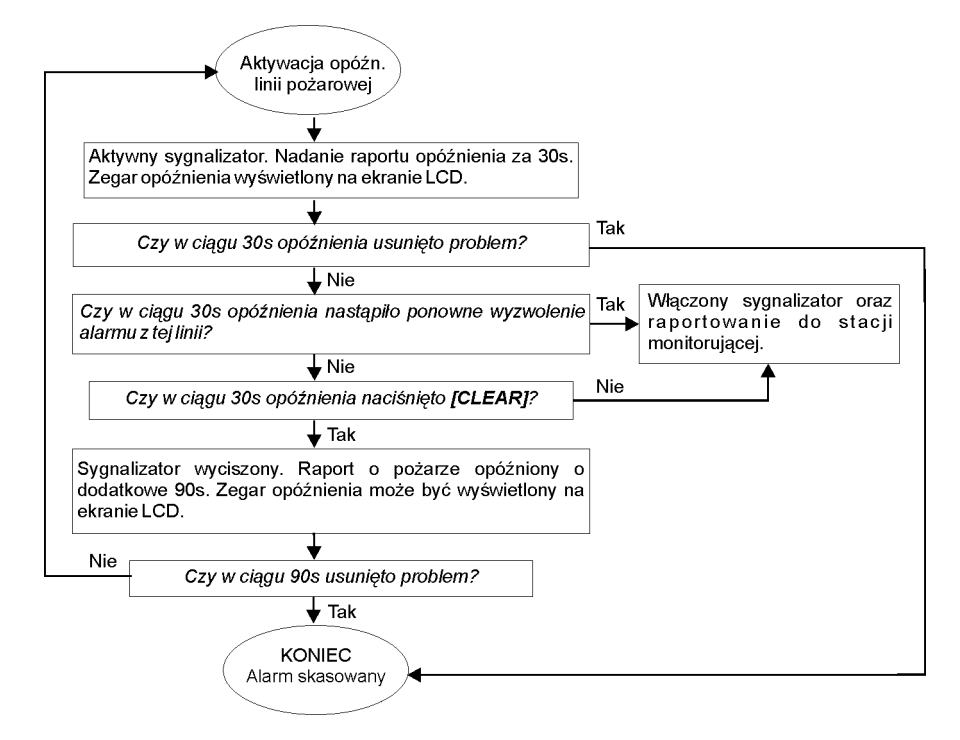

#### 12.4 Minimalizacja zagrożenia pożarowego w domu

Jak uniknąć trzech najczęstszych przyczyn pożarów w domu?

- Nigdy nie pozostawiaj gotujących się potraw bez nadzoru. Jest to najczęstsza przyczyna powstawania pożarów.
- Zachowaj ostrożność podczas palenia papierosów. Nieostrożne palenie jest • najczęstszą przyczyną śmierci w pożarze. Czujki dymu, niepalne wykładziny i ognioodporna tapicerka mebli znacznie zmniejsza ryzyko pożaru.
- Dbaj o swoją instalację grzewczą. Niesprawne urządzenia grzewcze są drugą w kolejności przyczyną pożarów w domu.

#### 12.5 Domowy system pożarowy

Pożar mieszkania jest szczególnie niebezpieczny w nocy. Podczas pożaru wydziela się dym i trujące gazy, które mogą zaskoczyć domowników podczas snu. Czujki dymu powinny być zainstalowane na zewnątrz poszczególnych sypialni w ich bezpośrednim sąsiedztwie i na każdym zamieszkałym pietrze lub piwnicy.

#### 12.6 Alarm włamaniowy

W chwili wygenerowania alarmu włamaniowego włączane są urządzenia alarmowe. Jeżeli klawiatura znajduje się w trybie normalnym:

- Na ekranie LCD wyświetli się komunikat alarmu.
- Włączony zostanie sygnalizator.
- Klawiatura wygeneruje sygnał beep. Wskaźnik MEM będzie podświetlony.

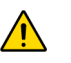

W przypadku alarmu włamaniowego opuść obiekt i wezwij Policję z bezpiecznego miejsca.

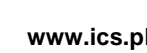

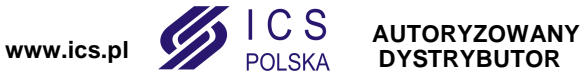

### Dodatek 1: Alfabet hebrajski

Sprawdź w poniższych tabelach jak zaprogramować na klawiaturze LCD nazwy użytkowników używając znaków hebrajskich. Zamiast Tabeli 2 ze strony 10 i Tabeli 3 ze strony 11, użyj Tabeli 5 i 6 przedstawionych poniżej. Zobacz rozdział 6.3 na stronie 9 aby uzyskać informacje dotyczące programowania nazw użytkowników.

| Key | Press key<br>once | Press key<br>twice | Press key<br>three times |
|-----|-------------------|--------------------|--------------------------|
| [1] | X                 | л                  | 1                        |
| [2] | -                 | Π                  | ľ                        |
| [3] | T                 | Π                  | 6                        |
| [4] | •                 | ٦,                 | U                        |
| [5] | ۲<br>۲            |                    | a                        |
| [6] |                   | נ                  | Q                        |
| [7] | ע                 | ٦                  | U                        |
| [8] | r                 | z                  | Ρ                        |
| [9] | Ţ                 | U                  | ŗ                        |

| Tabela 5: Przydział liter hebrajskich |
|---------------------------------------|
|---------------------------------------|

Tabela 6: Katalog hebrajskich znaków specjalnych

| 032 | 048      | 064 | 080    | 096 | 112             | 160             | 176        | 192      | 208      | 224            | 240      |
|-----|----------|-----|--------|-----|-----------------|-----------------|------------|----------|----------|----------------|----------|
|     | 0        | И   | P      | 9   | P               | ĸ               | Ľ          |          | <u> </u> | E              | ÷        |
| 033 | 049      | 065 | 081    | 097 | 113             | 161             | 177        | 193      | 209      | 225            | 241      |
| !!  | 1        | H   | U      | a   | Р               | Г               | Ο          | <u> </u> | m        | V              | ÷        |
| 034 | 050      | 066 | 082    | 098 | 114             | 162             | 178        | 194      | 210      | 226            | 242      |
|     | 2        | Ð   | R      | Ь   | r               | 7               | 71         | L i      | Ä        | U              | ÷        |
| 035 | 051      | 067 | 083    | 099 | 115             | 163             | 179        | 195      | 211      | 227            | 243      |
| #   | 3        | С   | S      | C   | S               | Т               | ٦          | л        | ذ        |                | 2        |
| 036 | 052      | 068 | 084    | 100 | 116             | 164             | 180        | 196      | 212      | 228            | 244      |
| φ   | 4        | D   | T      | d   | t               | п               | ᄓ          | ക        | 소        | ~              | 2.       |
| 037 | 053      | 069 | 085    | 101 | 117             | 165             | 181        | 197      | 213      | 229            | 245      |
| ッパ  | 5        | E   | U      | e   | u               | 1               | ۲          | Ŕ        | ÷        | J              | u        |
| 038 | 054      | 070 | 086    | 102 | 118             | 166             | 182        | 198      | 214      | 230            | 246      |
| &   | 6        | F   | $\cup$ | f   | $\mathbf{v}$    | て               | Х          | 2 I      | Ê.       | ي              | تب       |
| 039 | 055      | 071 | 087    | 103 | 119             | 167             | 183        | 199      | 215      | 231            | 247      |
| · · | 1        | G   | ω      | 9   | ω               |                 | ק          | تصا      | 1        | <u>.</u>       | £        |
| 040 | 056      | 072 | 088    | 104 | 120             | 168             | 184        | 200      | 216      | 232            | 248      |
|     | 8        | Н   | X      | h   | X               | Ľ               | ٦          |          | 2        | ۍ              | فب       |
| 041 | 057      | 073 | 089    | 105 | 121             | 169             | 185        | 201      | 217      | 233            | 249      |
|     | 9        | 1   | Y      | 1   | Ч               | ٦               | Ψ          | Ň        | ĉ        | 1              | ى        |
| 042 | 058      | 074 | 090    | 106 | 122             | 170             | 186        | 202      | 218      | 234            | 250      |
| *   | 0        | J   |        | J   | Z               |                 | Л          | <b>R</b> | <u>ت</u> | 1              | Ь        |
| 043 | 059      | 075 | 091    | 107 | 123             | 171             | 187        | 203      | 219      | 235            | 251      |
| +   |          | K   | Ш      | K   | И               | $\supset$       | 2          | 2        | 2        | ن              | 2        |
| 044 | 060      | 076 | 092    | 108 | 124             | 172             | 188        | 204      | 220      | 236            | 252      |
|     | <        |     |        | T   | ÷               | ר               | <u>د</u> . | ü        | E        | ÷              | <u> </u> |
| 045 | 061      | 077 | 093    | 109 | 125             | 173             | 189        | 205      | 221      | 237            | 253      |
| —   |          | 11  | Ж      | m   | ш               |                 | Ł          |          |          | ÷              | E        |
| 046 | 062      | 078 | 094    | 110 | 126             | 174             | 190        | 206      | 222      | 238            | 254      |
| •   | >        | Ν   | ^      | n   | <b>→</b>        | ß               | 5          | 4        | I        | 2 <sup>1</sup> | 2        |
| 047 | 063<br>I | 079 | 095    |     | 127<br><b>८</b> | 175<br><b>1</b> | 191        | 207      | 223      | 239            | 255      |
|     | ,LL,     | U   | - 44   |     | ~               |                 | -          |          |          |                |          |

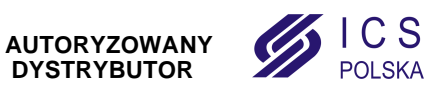

### Dodatek 2: Alfabet rosyjski

Sprawdź w poniższych tabelach jak zaprogramować na klawiaturze LCD nazwy użytkowników używając znaków rosyjskich. Zamiast Tabeli 2 ze strony 10 i Tabeli 3 ze strony 11, użyj Tabeli 7 i 8 przedstawionych poniżej. Zobacz rozdział 6.3 na stronie 9 aby uzyskać informacje dotyczące programowania nazw użytkowników.

| Key | Press key<br>once | Press key<br>twice | Press key<br>three times | Press key<br>four times |
|-----|-------------------|--------------------|--------------------------|-------------------------|
| [1] | А                 | Б                  | В                        | Г                       |
| [2] | Д                 | E                  | Ë                        | Ж                       |
| [3] | 3                 | И                  | Й                        | К                       |
| [4] | Л                 | М                  | Н                        | 0                       |
| [5] | П                 | Р                  | С                        | Т                       |
| [6] | У                 | Ф                  | Х                        | Ц                       |
| [7] | Ч                 | Ш                  | Щ                        | Ъ                       |
| [8] | Ы                 | Ь                  | Э                        | Ю                       |
| [9] | R                 |                    |                          |                         |

| Tabela 7: | Przydział | liter ro | syjskich |
|-----------|-----------|----------|----------|
|-----------|-----------|----------|----------|

Tabela 8: Katalog rosyjskich znaków specjalnych

| 032 | 048    | 064             | 080               | 096 | 112               | 160             | 176 | 192 | 208             | 224      | 240      |
|-----|--------|-----------------|-------------------|-----|-------------------|-----------------|-----|-----|-----------------|----------|----------|
|     | ע      | G               | Ч                 |     | Р                 | Б               | Ð   | т   | 1               | 2        | Å        |
| 033 | 049    | 065             | 081               | 097 | 113               | 161             | 177 | 193 | 209             | 225      | 241      |
| !   | 1      | Н               | 5                 | a   | Р                 |                 | Я   | Ш   | I.              | Ц        | Ň        |
| 034 | 050    | 066<br>066      | 082               | 098 | 114               | 162             | 178 | 194 | 210             | 226      | 242      |
|     | 2      | Н               | к                 | Ь   | r                 | E               | 6   | Ъ   | 1               | Щ        | 2        |
| 035 | 051    | 067             | 083               | 099 | 115               | 163             | 179 | 195 | 211             | 227      | 243<br>3 |
| Ħ   | ſ      | し               | Л                 | С   | S                 | ж               | в   | Ы   |                 | 4        | 4        |
| 036 | 052    | 068<br>C        | 084               | 100 | 116               | 164             | 180 | 196 | 212             | 228      | 244      |
| \$  | 4      | D               |                   | d   | t                 | Ľ               | Ē   | Ь   | ~               | Φ        | H        |
| 037 | 053    | A069            | 085               | 101 | 117               | 165             | 181 | 197 | 213             | 229      | 245<br>- |
| ~   | n      | E               | U                 | e   | u                 | И               | e   | ŋ   | X               | Ч        | 2        |
| 038 | 054    | 070             | 086               | 102 | 118               | 166             | 182 | 198 | 214             | 230      | 246      |
| 8   | Б      | F               | $\mathbf{\nabla}$ | t.  | $\mathbf{\nabla}$ | Й               | ж   | ю   | ~               | Щ        | Ę.       |
| 039 | 055    | 071             | 087               | 103 | 119               | 167<br>F        | 183 | 199 | 215<br><b>T</b> | 231      | 247      |
|     | 1      | G               | ω                 | g   | ω                 | JI              | m   | Я   | T               | -        | F        |
| 040 | 056    | 072             | 088               | 104 | 120               | 168             | 184 | 200 | 216             | 232      | 248      |
| ζ   | χ      | Н               | X                 | n   | ×                 |                 | И   | <   | ш               |          | Ŧ        |
| 041 | 057    | 073<br><b>F</b> | 089               | 105 | 121               | 169             | 185 | 201 | 217             | 233      | 249      |
| )   | Э      | L               | Y                 | 1   | Ч                 | Y               | Ň   | ~>  | T               |          | - 52     |
| 042 | 058    | 074             | 090               | 106 | 122               | 170             | 186 | 202 | 218             | 234      | 250      |
| *   | 0<br>0 | J               | 2                 | J   | Z                 | Φ               | к   | ~~  | $\downarrow$    | é        | 1        |
| 043 | 059    | 075             | 091<br>L          | 107 | 123               | 171             | 187 | 203 | 219             | 235      | 251      |
| +   | ,      | ĸ               |                   | ĸ   | 10                | Ч               | л   | ,,, | H.              | Ŷ        | Ŧ        |
| 044 | 060    | 076             | 092               | 108 | 124               | 172             | 188 | 204 | 220             | 236      | 252      |
|     | <      | L               |                   | T   | 15                | Ш               | м   | 2   | Ħ               | ע        | 거        |
| 045 | 061    | 077             | 093               | 109 | 125               | 173<br><b>7</b> | 189 | 205 | 221             | 237      | 253      |
| _   |        | <b>I</b>        |                   | m   | 15                | Ь               | Н   | 2   | Ħ               | <b>.</b> | ŷ        |
| 046 | 062    | 078             | 094               | 110 | 126               | 174             | 190 | 206 | 222<br>L        | 238      | 254      |
| ۰   | >      | Ν               | ^                 | n   | ÷                 | Ы               |     | _t  | 7               |          | Н        |
| 047 | 063    | 079             | 095               | 111 | 127               | 175             | 191 | 207 | 223             | 239      | 255      |
| /   | 1      | U               | _                 | U   |                   | Ŀ               |     | t   | -               | 0        |          |

### Dodatek 3: Alfabet grecki

Sprawdź w poniższych tabelach jak zaprogramować na klawiaturze LCD nazwy użytkowników używając znaków greckich. Zamiast Tabeli 2 ze strony 10 i Tabeli 3 ze strony 11, użyj Tabeli 9 i 10 przedstawionych poniżej. Zobacz rozdział 6.3 na stronie 9 aby uzyskać informacje dotyczące programowania nazw użytkowników.

| Klaw | Wciśnij jeden raz | Wciśnij dwa razy | Wciśnij trzy razy |
|------|-------------------|------------------|-------------------|
| [1]  | А                 | В                | G                 |
| [2]  | D                 | E                | Z                 |
| [3]  | Н                 | Q                | Ι                 |
| [4]  | K                 | L                | М                 |
| [5]  | Ν                 | Ξ                | 0                 |
| [6]  | Р                 | R                | S                 |
| [7]  | Т                 | U                | F                 |
| [8]  | C                 | Y                | W                 |

Tabela 10: Katalog greckich znaków specjalnych

| 016      | 032 | 048 | 064  | 080 | 096 | 112 | 128 | 144 | 160            | 176         | 192           | 208      | 224 | 240  |
|----------|-----|-----|------|-----|-----|-----|-----|-----|----------------|-------------|---------------|----------|-----|------|
| <u>+</u> |     | 0   | อ    | Ρ   | `   | Р   | ç   | É   | á              | •           | ĵ             | м        | ß   | Ţ    |
| 017      | 033 | 049 | 065  | 081 | 097 | 113 | 129 | 145 | 161            | 177         | 193           | 209      | 225 | 241  |
| ≡        | !   | 1   | A    | Q   | а   | Р   | ü   | æ   | í              |             | J             | +        | γ   | υ    |
| 018      | 034 | 050 | 066  | 082 | 098 | 114 | 130 | 146 | 162            | 178         | 194           | 210      | 226 | 242  |
| 7        |     | 2   | B    | R   | Ь   | r   | é   | Æ   | ó              | ه           | 00            | 8        | δ   | X    |
| 019      | 035 | 051 | 067  | 083 | 099 | 115 | 131 | 147 | 163            | 179         | 195           | 211      | 227 | 243  |
| 7        | #   | З   | C    | S   | С   | S   | â   | ô   | ú              | 2 M         |               | 1        | E   | Ψ    |
| 020      | 036 | 052 | 068  | 084 | 100 | 116 | 132 | 148 | 164            | 180         | 196           | 212      | 228 | 244  |
| ſ        | \$  | 4   | D    | T   | d   | t   | a   | ö   | ⊈.             |             | 4             | Г        | 5   | ω    |
| 021      | 037 | 053 | A069 | 085 | 101 | 117 | 133 | 149 | 165            | 181         | 197           | 213      | 229 | 245  |
| Ę        | ゞ   | 5   | E    | U   | e   | u   | à   | ò   | £              | 2           | ↑             | Δ        | η   | Ŧ    |
| 022      | 038 | 054 | 070  | 086 | 102 | 118 | 134 | 150 | 166            | 182         | 198           | 214      | 230 | 246  |
| )        | &   | 6   | F    | V   | f   | V   | à   | û   | Ϋ́             | '4          | $\downarrow$  | Θ        | θ   | . ⊨- |
| 023      | 039 | 055 | 071  | 087 | 103 | 119 | 135 | 151 | 167            | 183         | 199           | 215      | 231 | 247  |
|          | ~   | 7   | G    | ω   | g   | ω   | 5   | ù   | P <del>t</del> | ×           | $\rightarrow$ | <u>۸</u> | Ľ   |      |
| 024      | 040 | 056 | 072  | 088 | 104 | 120 | 136 | 152 | 168            | 184         | 200           | 216      | 232 | 248  |
| 5        |     | 8   | H    | Х   | h   | X   | ê   | ÿ   | f              | ÷           | ÷             | Ξ        | к   | R    |
| 025      | 041 | 057 | 073  | 089 | 105 | 121 | 137 | 153 | 169            | 185         | 201           | 217      | 233 | 249  |
| 1        |     | 9   | I    | Y   | 1   | Ч   | ë   | Ö   | i              | <u>&lt;</u> | Γ             | Π        | X   | ÷    |
| 026      | 042 | 058 | 074  | 090 | 106 | 122 | 138 | 154 | 170            | 186         | 202           | 218      | 234 | 250  |
| ~        | *   | 0   | J    | Z   | Ĵ   | Z   | ė   | Ü   | Ã              | <u>&gt;</u> | Г             | Σ        | μ   | F    |
| 027      | 043 | 059 | 075  | 091 | 107 | 123 | 139 | 155 | 171            | 187         | 203           | 219      | 235 | 251  |
| ſ        | +   | ,   | K    |     | K   | {   | 1   | ñ   | ã              | «           |               | T        | V   | オ    |
| 028      | 044 | 060 | 076  | 092 | 108 | 124 | 140 | 156 | 172            | 188         | 204           | 220      | 236 | 252  |
| =        | ,   | <   | L    |     | 1   |     | î   | Ñ   | ũ              | >>          |               | Φ        | ξ   |      |
| 029      | 045 | 061 | 077  | 093 | 109 | 125 | 141 | 157 | 173            | 189         | 205           | 221      | 237 | 253  |
| °∩       | —   | Ξ   | M    | 3   | m   | 3   | ì   | D   | õ              | Ŧ           | •             | Ψ        | π   | -    |
| 030      | 046 | 062 | 078  | 094 | 110 | 126 | 142 | 158 | 174            | 190         | 206           | 222      | 238 | 254  |
| 2        | •   | >   | N    | ~   | n   | ~   | A   | 0   | Ø              | 1           | (             | Ľ        | ρ   | 5    |
| 031      | 047 | 063 | 079  | 095 | 111 | 127 | 143 | 159 | 175            | 191         | 207           | 223      | 239 | 255  |
| =        | /   | 2   | U    | _   | 0   | Δ   | Å   | 6   | φ              | _           | U (H          | α        | σ   | 2    |

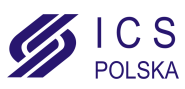

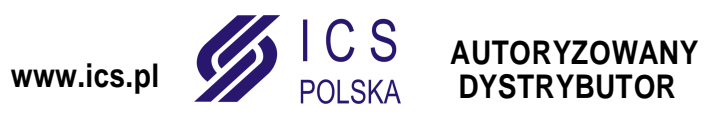

ICS POLSKA ul. Poleczki 82 02-822 Warszawa tel: 22 / 646 11 38

Corrected & approved by SQ5JRQ

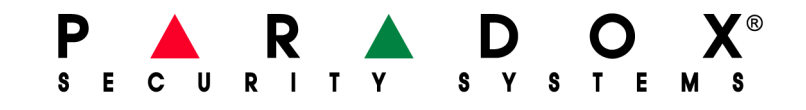